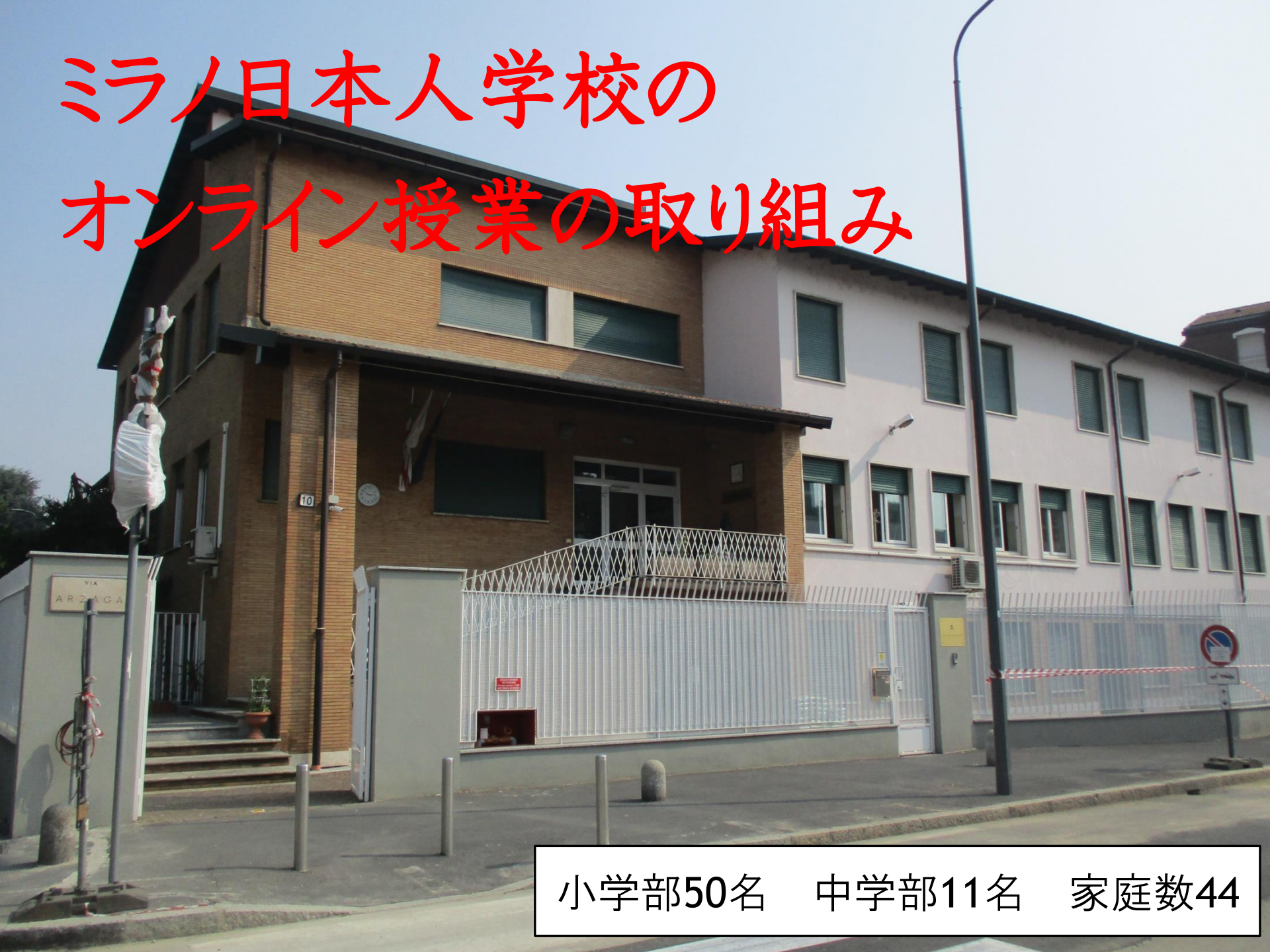

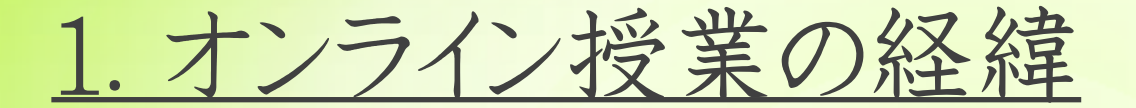

ミラノ日本人学校がコロナウイルスの影響を受けて、休校が始まったのは2月24日。当初は1週間の休校だったが、年度末まで休校は続き、卒業式や修了式すら行えなかった。

春休みになり、イタリア現地校は休校中オンラインによって授業が 行われている状況を横目に、オンライン授業の影すら見えないミラノ 日本人学校に「2月末からの未履修問題」、「4月以降学校再開 が見通せない中での授業の遅れ」など、保護者の不安や要望が 大きくなっていった。

イタリア現地校のオンライン授業で使用されている「zoom」で、 オンライン授業を進めていく企画を立てた。春休み中在宅勤務と なっていた職員間で「zoom」を使用して何度も研修を重ね、4月 以降の教育カリキュラムを練り直す作業を連日続けた。

#### 2. 職員研修(※別途資料添付) 情報担当教諭が主導となり、以下の研修を行った。

Zoomのホストになる
 アプリからミーティングを開催
 参加者を招待
 オンライン授業の行い方と想定
 Zoomの機能について

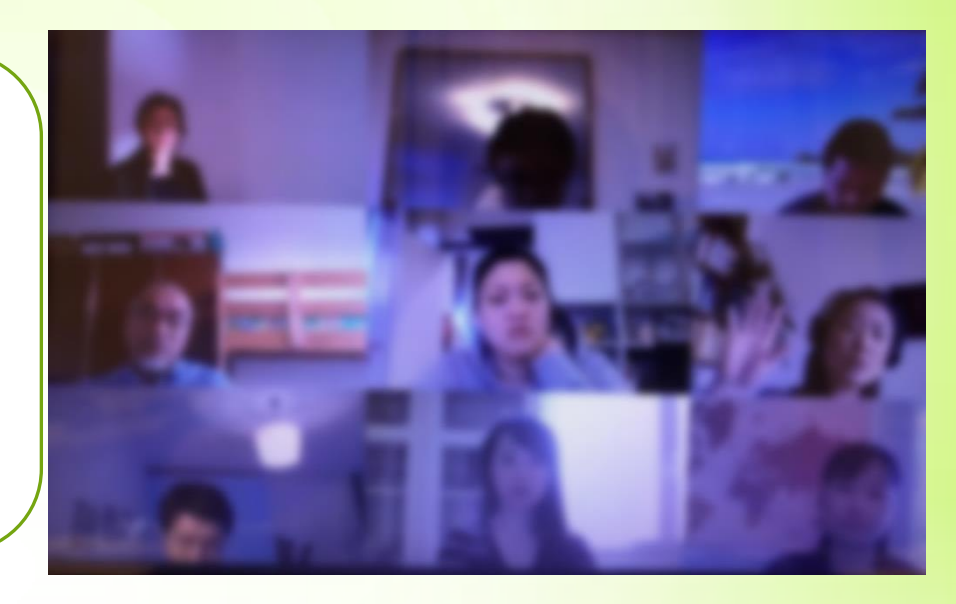

「zoom」の研修と並行して、職員会議を通して教育計画 を何度も練り直した。イタリアのニュースを注視しながら、 「zoom」を使って保護者会も開催し、今後の見通しや計画 を説明することも必要に応じて行った。

また、現地採用教員とも連携して、ともに4月からのオン ライン授業づくりに取り組んだ。

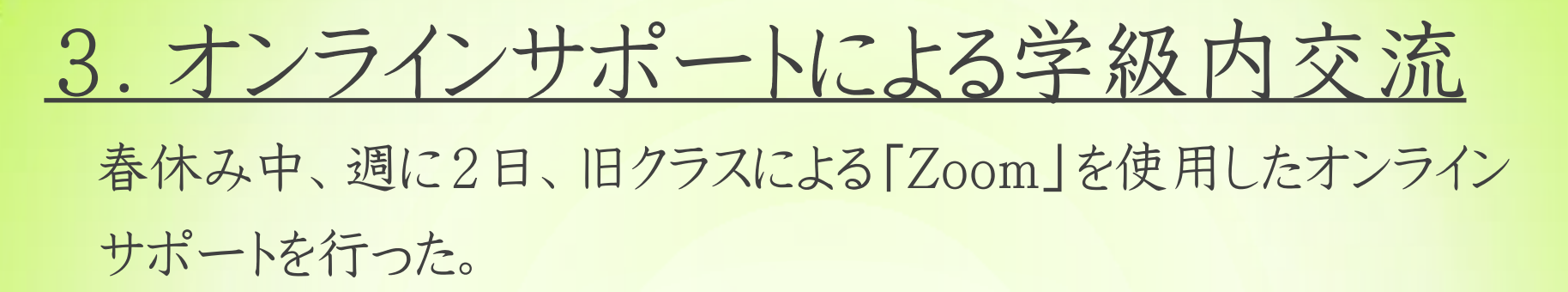

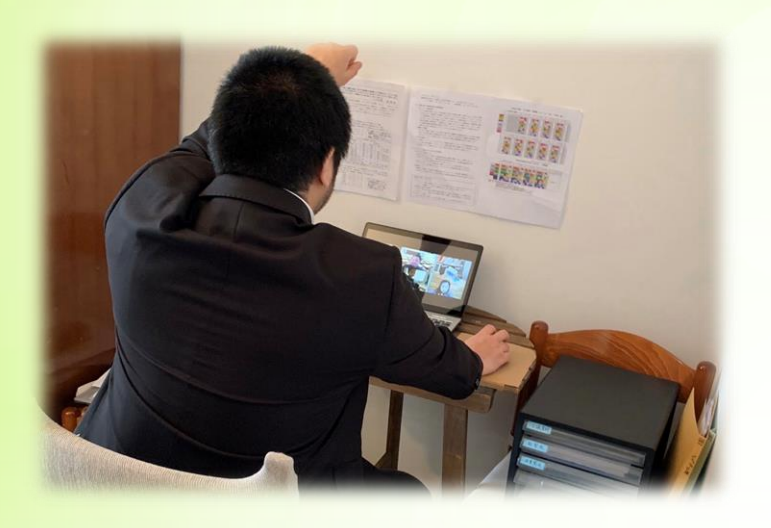

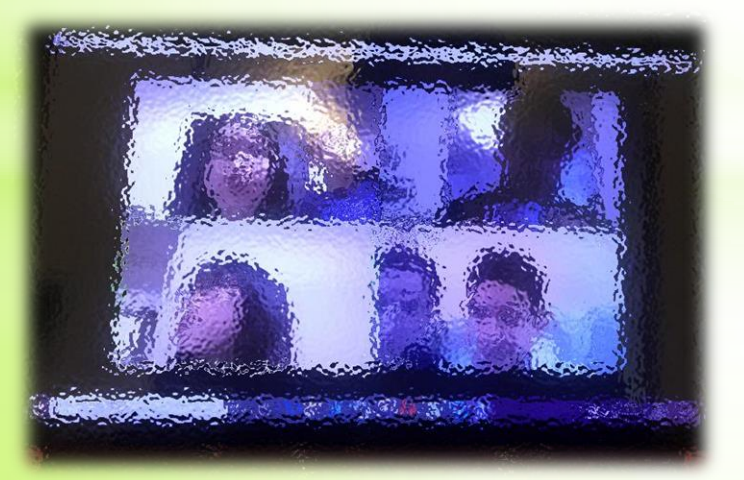

児童・生徒の半数以上が 日本へ一時帰国しているこ と、そして新派遣教員がま だ着任していないこともあ り、時差を考えてミラノ時 間の午前中(日本時間の夕 方)にかけて行った。

担当の教員による健康観 察やクイズなどを通じて、 自粛生活が続く子どもたち 同士・学校をつなぐことを 目的とした。

#### 4. 春休み中に学校からの情報配信

春休み中にオンラインサポートだけでなく、「すらら」をはじめとする授業 動画配信やオンライン学習教材を児童・生徒が活用できるようにしたり、 学校対応に関する「Q&A」を学校ホームページに掲載するなどの情報 配信を行った。

| ミラノ日本人学校様                                                                                        |                                                                                                    | 8 5 5                                                               | 新型コロナウィルスによる臨時休校に関わる<br>学校の対応について                                     | 令和2年3月12日                                        |                                                                                                    |  |
|--------------------------------------------------------------------------------------------------|----------------------------------------------------------------------------------------------------|---------------------------------------------------------------------|-----------------------------------------------------------------------|--------------------------------------------------|----------------------------------------------------------------------------------------------------|--|
| 『すらら』                                                                                            |                                                                                                    |                                                                     |                                                                       | ΓQ&AJ                                            | ミラノ日本人学校長<br>学校からの回答                                                                                                    |  |
|                                                                                                  |                                                                                                    |                                                                     |                                                                       | 質問内容                                             |                                                                                                    |  |
|                                                                                                  | [在校生体験用]   D &                                                                                                    | パスワードのこ                                                             | ご案内                                                                   | - 46-1001にある「1001」が、                             |                                                                                                    |  |
| No.                                                                                              | 名前                                                                                                    | ID                                                                  | パスワード                                                                 | < 教育活動関係><br>臨時休疹期間中は欠席扱いになりますか。                 | 今回の臨時休校期間を授業日として いま                                                                                                    |  |
| 55                                                                                               |                                                                                                    |                                                                     |                                                                       | here a constraint a constraint of a set of a set | せん。したがって欠席になりません。                                                                                                    |  |
| 「o」は小文学の:<br>住契動作環境<br>56推奨動作環境<br>製動作環境以外で。<br>パマートフォンでは正<br>「irefox等推奨しない<br>引用期限】<br>D&パスワードの | オー、「o」は大文字のオー、「o」は)<br><b>1</b><br>は、http://surala.jp/about/reguireme<br>:のご利用は動作保証外となります。予めご<br>ますらら小学校高学年版~高校版のみ(/<br>しく動作しません<br>いプラウザでは正しく動作しません<br>つ有効期限は2020年3月31日までとな | 数学のゼロとなります<br>nt.htmlからご確認くだい。<br>小学校低学年版は非永<br>ります。雑 <b>続利用は別途</b> | あ                                                                     | 各体や期間の変更はありますか。<br>授業日数・出席日数が減っても進級・卒業で きますか。    | 令和2年度1学期の開始日はア定通り<br>4月14日(火)です。春季休葉期間は<br>3月15日(日)~4月13日(月)<br>※あくまでも現時点での予定です。変更が<br>ある場合は、HPまたは学級連絡網でお知<br>らせします。<br>新型コロナウィルスによる休校期間が進級・<br>卒業に影響することはありません。 |  |
| <b>すららに口</b><br>1. 学校名を検索<br>[                                                                   | 校本<br>2. 学校のサイトから<br>すららのバナーをクリック                                                                                                    | ENTER                                                               | D とパスワードを入れて<br>ログイン」します!<br>「ひょう!!!!!!!!!!!!!!!!!!!!!!!!!!!!!!!!!!!! | 今年度の課程で未履修がありますが、どうな<br>りますか?                    | 4月からの新年度に未履修の内容(国語・<br>算数(数学)・社会・理科・英語を中心に)<br>から学習を始めることで対処します。<br>文科省のサイトで「臨時休業期間における学<br>習支援コンテンツポータブルサイト」を参照<br>ください。なお、現在の学年の教科書を4月<br>からも使いますので保留願います。     |  |
|                                                                                                  |                                                                                                    | ログインをしたら、ハンドル<br>ランキングや画面上での呼びかけは、                                  | レネームを登録しよう!                                                           | 臨時休校期間中の図書室〈ヴィーバ〉の図書                             | 原則児童生徒や保護者の入校は禁止となって                                                                                                    |  |

#### 5. 課題の共有・計画の練り直し

オンラインサポート期間中、日本の状況の悪化が加速した。一時帰国した子 どもが通学するはずの日本の学校が休校となった。転入した子ども達や保護者 の思い、ミラノにいる子ども達や保護者の思いを受け止め、課題や状況を全職 員で共有した。

そして、日本との7時間の時差を考え、オンライン授業の体制を創り上げた。 その結果、時間割例にあるようにミラノ時間の午前中にオンライン授業を行い、 必要に応じて、午後からも学力保障時間を活用することとなった。

また、年間行事計画も練り直しを繰り返し、希望が持てる見通しを子ども達や 保護者に発信できるように努めた。

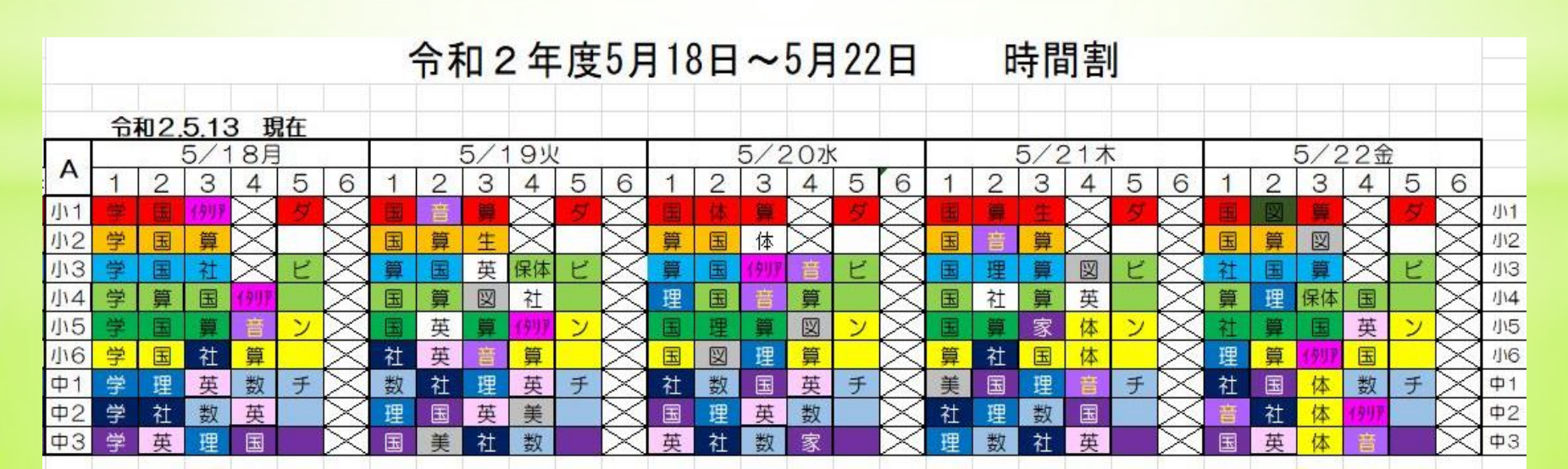

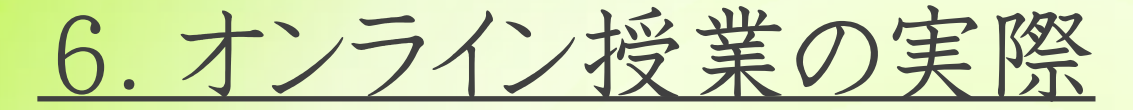

休校から50日後の4月14日から、オンライン授業を開始する ことができた。日本に一時帰国している児童・生徒も含め、約9割 もの子ども達がオンライン授業を受講することになった。

| の会 9<br>校時 9 | $: 0 \ 0 \sim 9 :$<br>$: 2 \ 0 \sim 1 \ 0 :$      | 1 0<br>0 0                                                        | ·可能な限り日本からの参加<br>も考慮して設定した。                                                                             |
|--------------|---------------------------------------------------|-------------------------------------------------------------------|----------------------------------------------------------------------------------------------------|
| 校時 10        | : 1 0 $\sim$ 1 0 :                                | 50                                                                | ・                                                                                                    |
| 校時 11        | : 0 0 $\sim$ 1 1 :                                | 4 0                                                               | し、リアルタイムでの参加                                                                                            |
| 校時 11        | : 5 0 $\sim$ 1 2 :                                | 30                                                                | が必須である。                                                                                                 |
| りの会 12       | : 3 $0\sim$ 1 2 :                                 | 35                                                                |                                                                                                    |
|              |                                                   |                                                                   | ・録画配信は、実施しない。                                                                                           |
|              |                                                   |                                                                   | ・ミラノ在留教員と日本待機<br>の新派遣教員による授業を<br>実施している。                                                                |
|              | の会 9<br>校時 9<br>校時 10<br>校時 11<br>校時 11<br>りの会 12 | の会9:00~ 9:校時9:20~10:校時10:10~10:校時11:00~11:校時12:30~12:りの会12:30~12: | の会 9:00~ 9:10<br>校時 9:20~10:00<br>校時 10:10~10:50<br>校時 11:00~11:40<br>校時 11:50~12:30<br>りの会 12:30~12:35 |

<授業を行うにあたり>

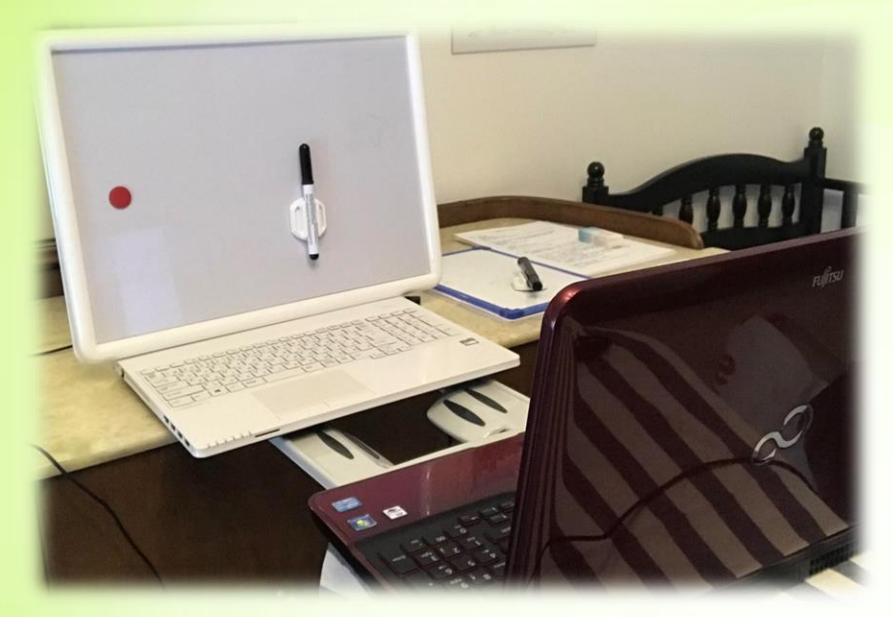

オンライン授業を受ける児童・ 生徒は全員が「zoom」を使用でき るパソコンやタブレット端末など を準備してもらうことができた。 また、各教員の自宅からの授業 配信となるため、パソコンがない

むらこなるため、ハフゴンがない 教員には学校のパソコンを持ち出 し、「zoom」を使用できる環境を 整えた。

授業で使用するワークシート等 は事前に担任から保護者のメール アドレスに資料を添付して送る。

そのため、各ご家庭でインター ネット環境やプリンター環境の準 備を整えていただいた。

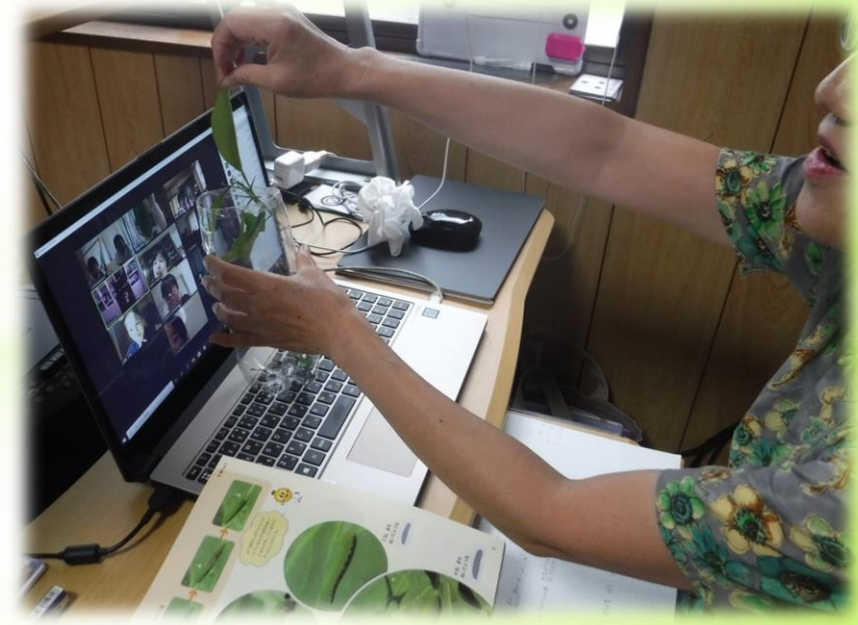

#### <オンライン授業の実態>

オンライン授業を始めて1カ月半。
 通信状況が悪い時は授業が途切れてしまうことが課題である。

一方、こちらが見て欲しい画像・ 動画・パワーポイントなどの資料は 画面共有を通して、すぐに子ども達 の画面に送ることができ、便利に活 用できる部分がある。

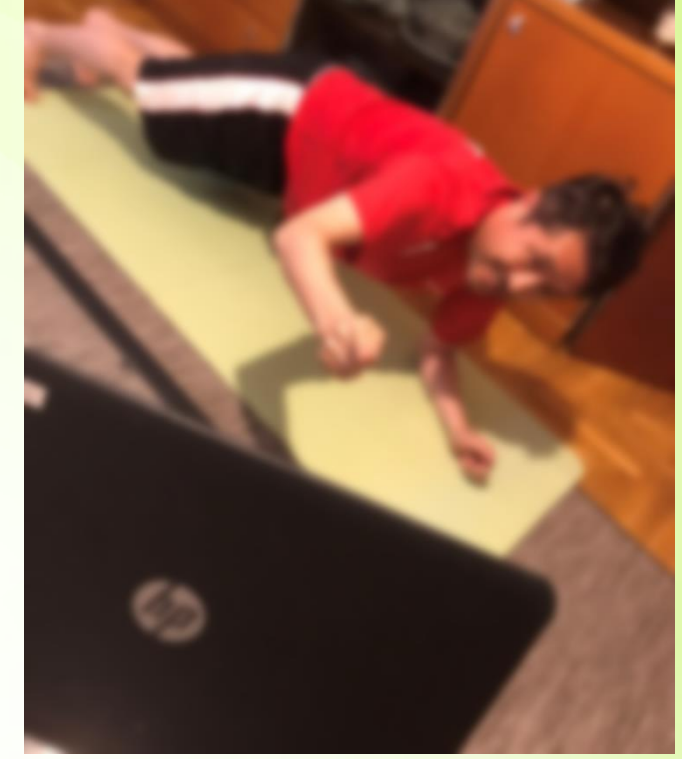

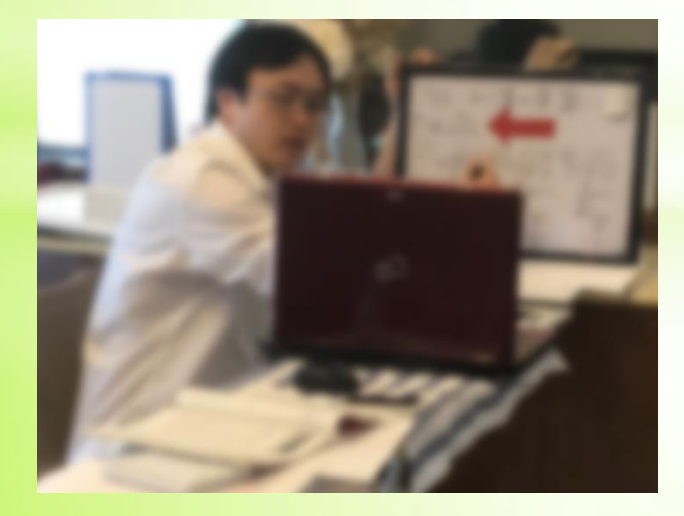

各教員の授業の工夫や教材・教具 をどのように有効に活用するかなど 情報を共有し、オンライン授業の質 を日々高めている。

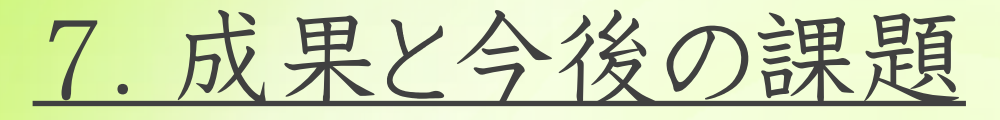

<成果>

- ・オンライン授業における子ども達の学習規律や流れを定着化。
- ・保護者から期待されていたオンライン授業の要望を満たせた。
- ・保護者の協力がこれまで以上に増え、連携がより強化された。

#### <今後の課題>

- ・本来の授業時数は確保できていない。学校再開後に、どのようにして授業数を確保するか。
- ノートや課題をその場で確認できず、写真を送っていただくなど、
   保護者の協力や支援が必要不可欠。
- ・特に小学校低学年は、授業中に保護者に横に付いていただくなど、
   子どもに対する支援が今後も必要である。
- ・オンライン学習での評価をどのように行うのか。

# オンライン授業に向けて

#### 課題 I. Zoomの使い方

### 課題2.オンライン授業の行い方

#### 課題 I. Zoomの使い方

### 課題2.オンライン授業の行い方

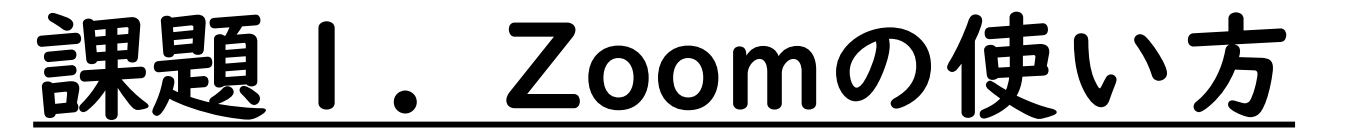

# Zoomのホスト (主催者) になる

#### ア)ミーティングを開催する

#### イ)参加者を招待しよう

#### Zoomのホスト(主催者)になってみよう

#### <u>アプリからミーティングを開催する</u>

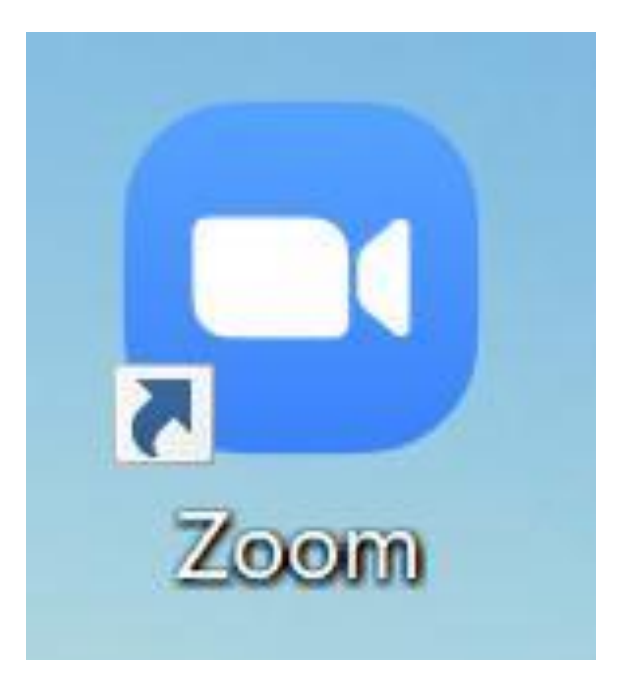

アプリからミーティングを開催する

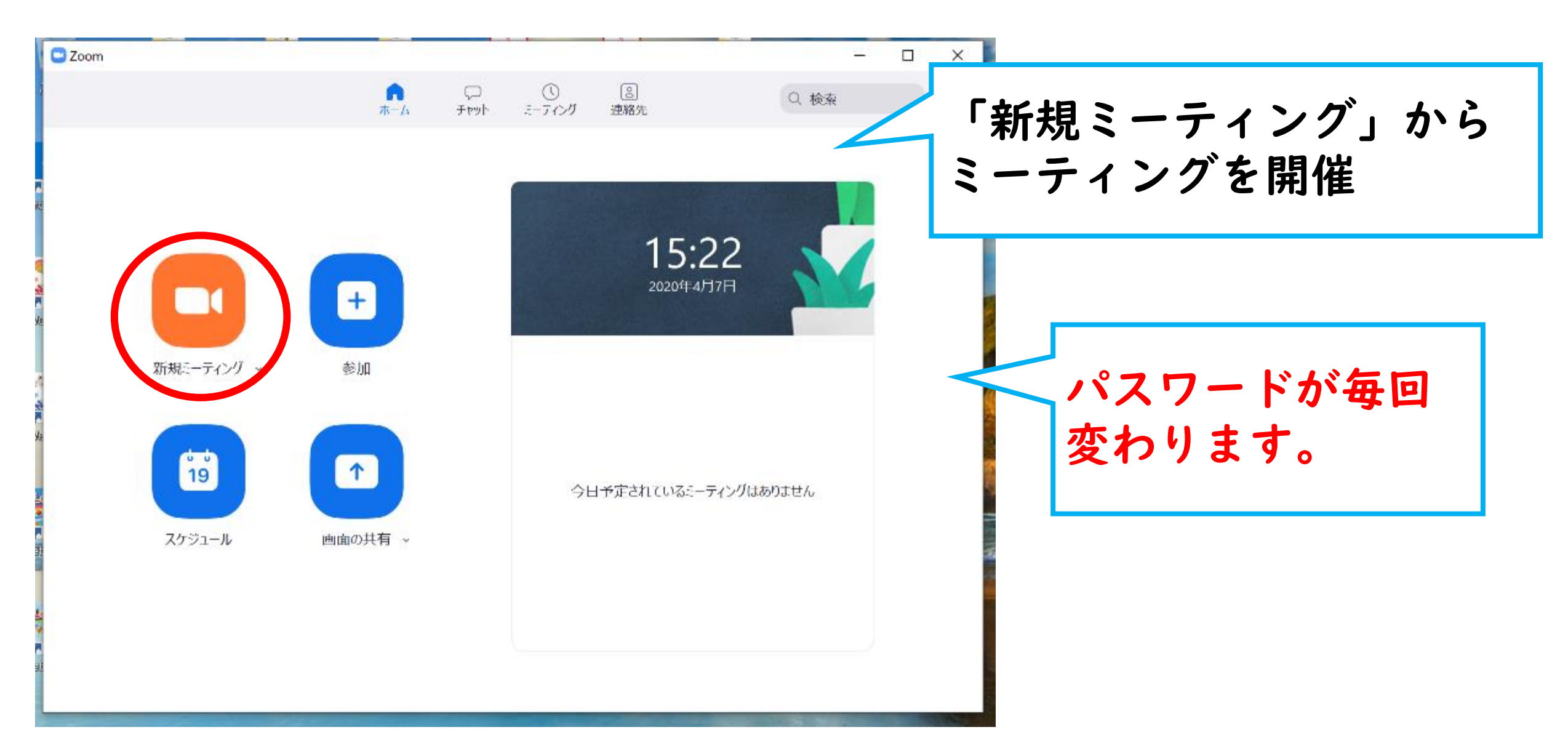

アプリからミーティングを開催する

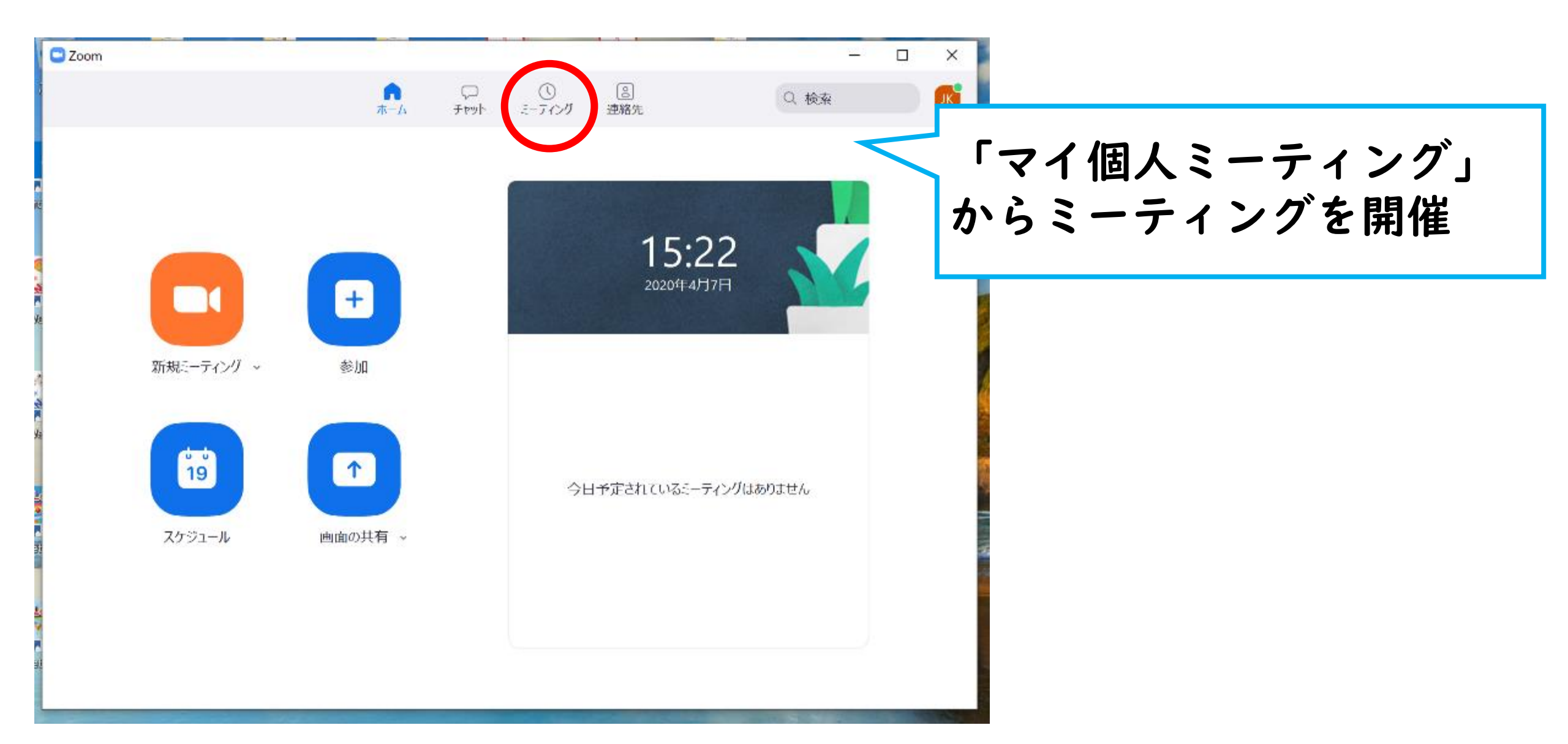

# <u>アプリからミーティングを開催する</u>

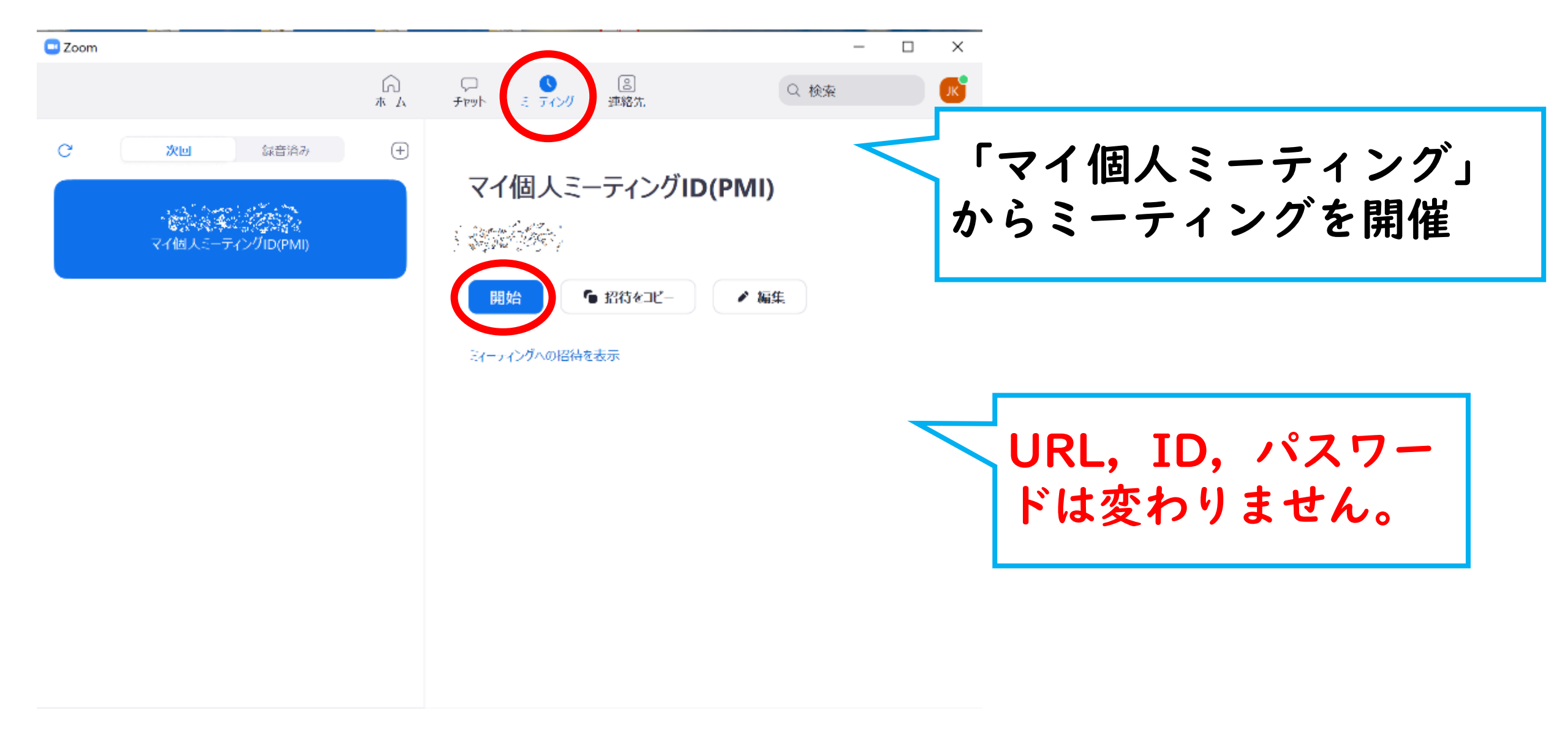

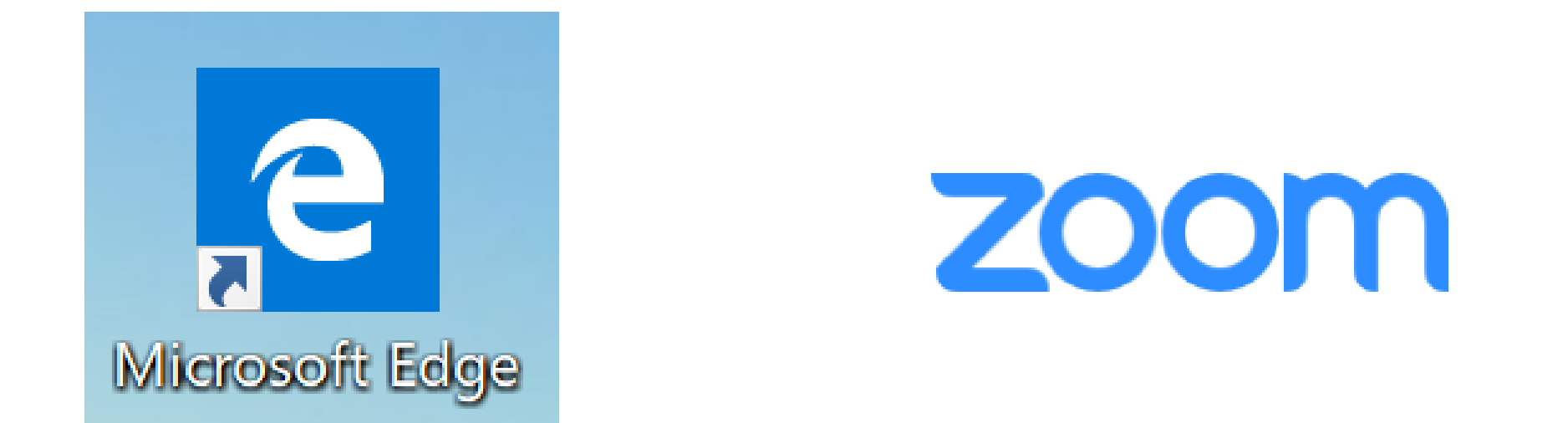

# https://www.zoom.us/

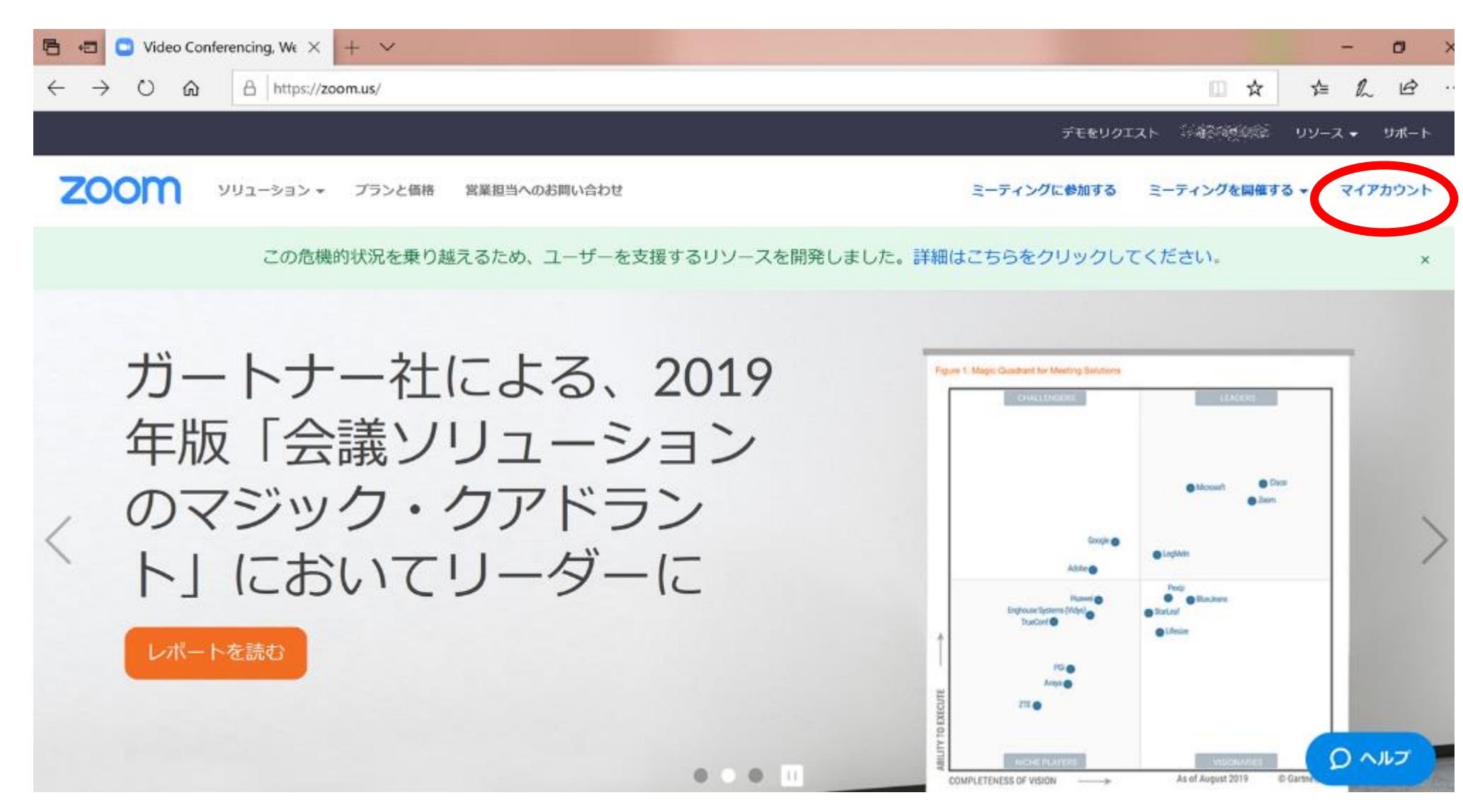

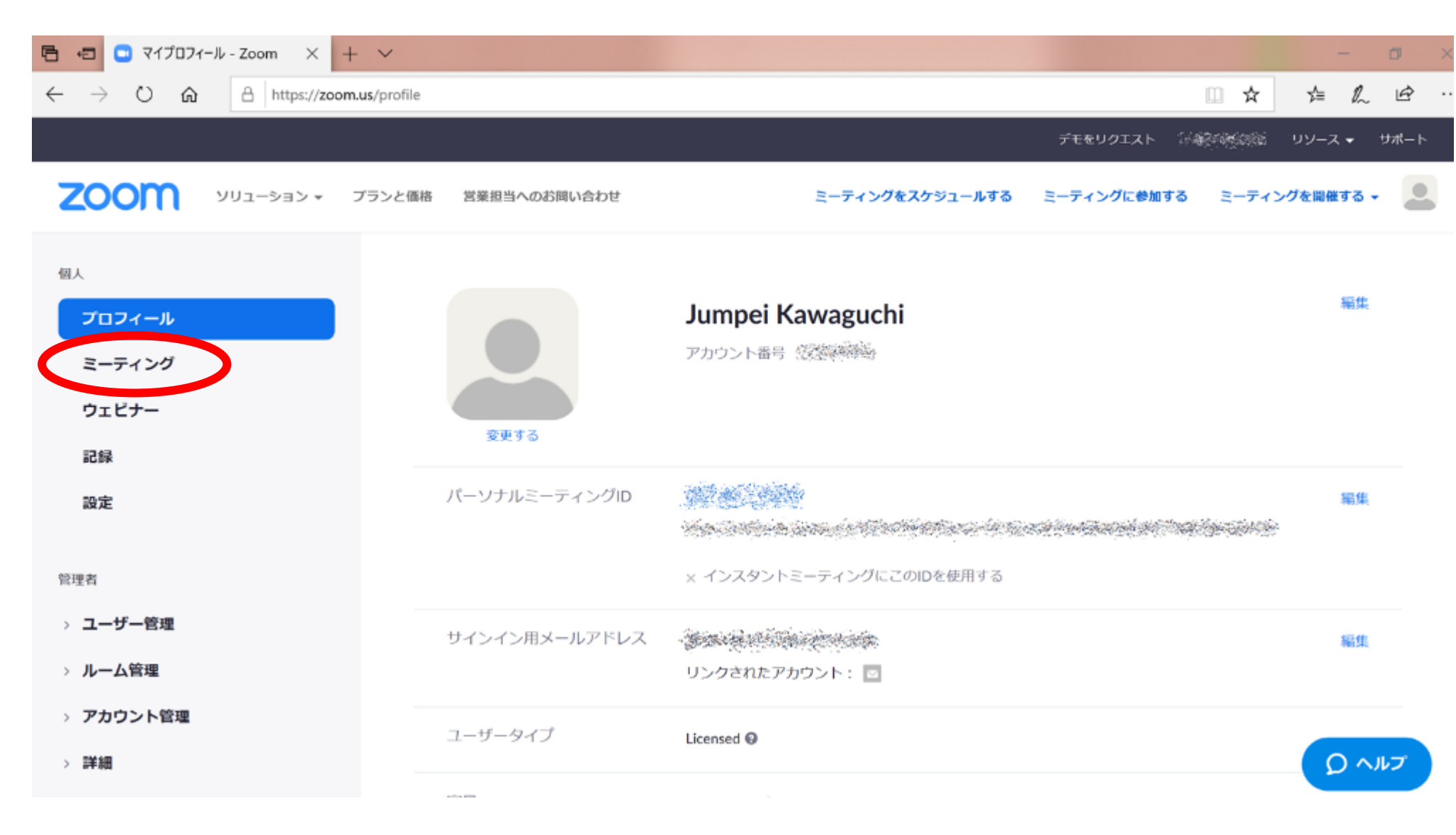

| 🖻 🖅 🖸 ミーティング情報 - Zoom 🗙 🕂                                                                                   | ~                     |                                                |                      | - 0                        | ×               |
|----------------------------------------------------------------------------------------------------|-----------------------|------------------------------------------------|----------------------|----------------------------|-----------------|
| $\leftarrow$ $\rightarrow$ $\circlearrowright$ $\textcircled{a}$ https://us02web.                           | zoom.us/meeting/不会现的问 |                                                |                      |                            | ÷               |
|                                                                                                    |                       |                                                | デモをリクエスト 伝道          | हिल्ल्लिङ ५५-२ <b>-</b> ५४ | - t-            |
| דע אראש איז איז איז איז איז איז איז איז איז דעע דעע דעע איז איז איז דער דעע דעע דער דער דער דער דער דער דער | ンと価格 営業担当へのお問い合わ      | こ こ こ こ こ こ こ こ こ こ こ こ こ こ こ こ こ こ こ          | スケジュールする ミーティングに参加する | ミーティングを開催する 🗸              |                 |
| 個人                                                                                                    | 次回のミーティング             | 前回のミーティング パー                                   | リナルミーティングルーム         |                            |                 |
| プロフィール                                                                                                    | ミーティングテンプ             | 2-h                                            |                      | ミーティングを開始する                |                 |
| ミーティング                                                                                                    |                       |                                                |                      |                            |                 |
| ウェビナー                                                                                                    | トビック                  | Jumpei Kawaguchiのパーソナルミーティン                    | ングルーム                | Г                          |                 |
| 記録                                                                                                    |                       |                                                |                      |                            |                 |
| 設定                                                                                                    | 時刻                    | 追加先 🛐 Googleカレンター                              |                      |                            |                 |
| 管理者                                                                                                    | ミーティングID              | RESTRE                                         | ·パーソナ<br>からミーチ       | ルミーラ<br>ィングち               | 「インク」<br>>閉催すると |
| > ユーザー管理                                                                                                    | 2-24870-              | - こ - ニ ハ ガボフロ - ドたみ西と                         |                      |                            | 川底りるし           |
| > ルーム管理                                                                                                    | ×                     | ◇ ニーティンクバスワートを必要と                              | JRL.ID.パ             | スワー                        | ドは変わり           |
| > アカウント管理                                                                                                   | 参加用URL:               | den interference sites and                     | + المل               |                            |                 |
| > 詳細                                                                                                    | - AND A COL           | 1 1998 2000 2011 201 21 201 21 201 201 201 201 | ません。                 |                            |                 |

| 🖻 🖅 🖸 マイプロフィール - Zoom 🗙 🕂                                                         | ~                 |                                       |
|-----------------------------------------------------------------------------------|-------------------|---------------------------------------|
| $\leftarrow$ $\rightarrow$ $\circlearrowright$ $\textcircled{a}$ https://zoom.us/ | profile           | Zoomのホームページトの                         |
|                                                                                   |                   |                                       |
| <b>2001 אי גפע-בטע</b> דד                                                         | ンと価格 営業担当へのお問い合わせ | ===================================== |
| 個人                                                                                |                   | 機能の有効化や無効化が                           |
| プロフィール<br>ミーティング                                                                  |                   | Jumpei Kawaguchi できます                 |
| ウェビナー                                                                             | 変更する              |                                       |
| 設定                                                                                | パーソナルミーティングID     |                                       |
| 管理者                                                                               |                   | × インスタントミーティングにこのロをく この設定は「新規」の       |
| > ユーザー管理                                                                          | サインイン用メールアドレス     | ミーティングにけら映さ                           |
| > ルーム管理                                                                           |                   |                                       |
| <ul> <li>アカウント管理</li> <li>******</li> </ul>                                       | ユーザータイプ           | Licensed  の れませんのてご注意を                |
| > #书稿                                                                             |                   |                                       |

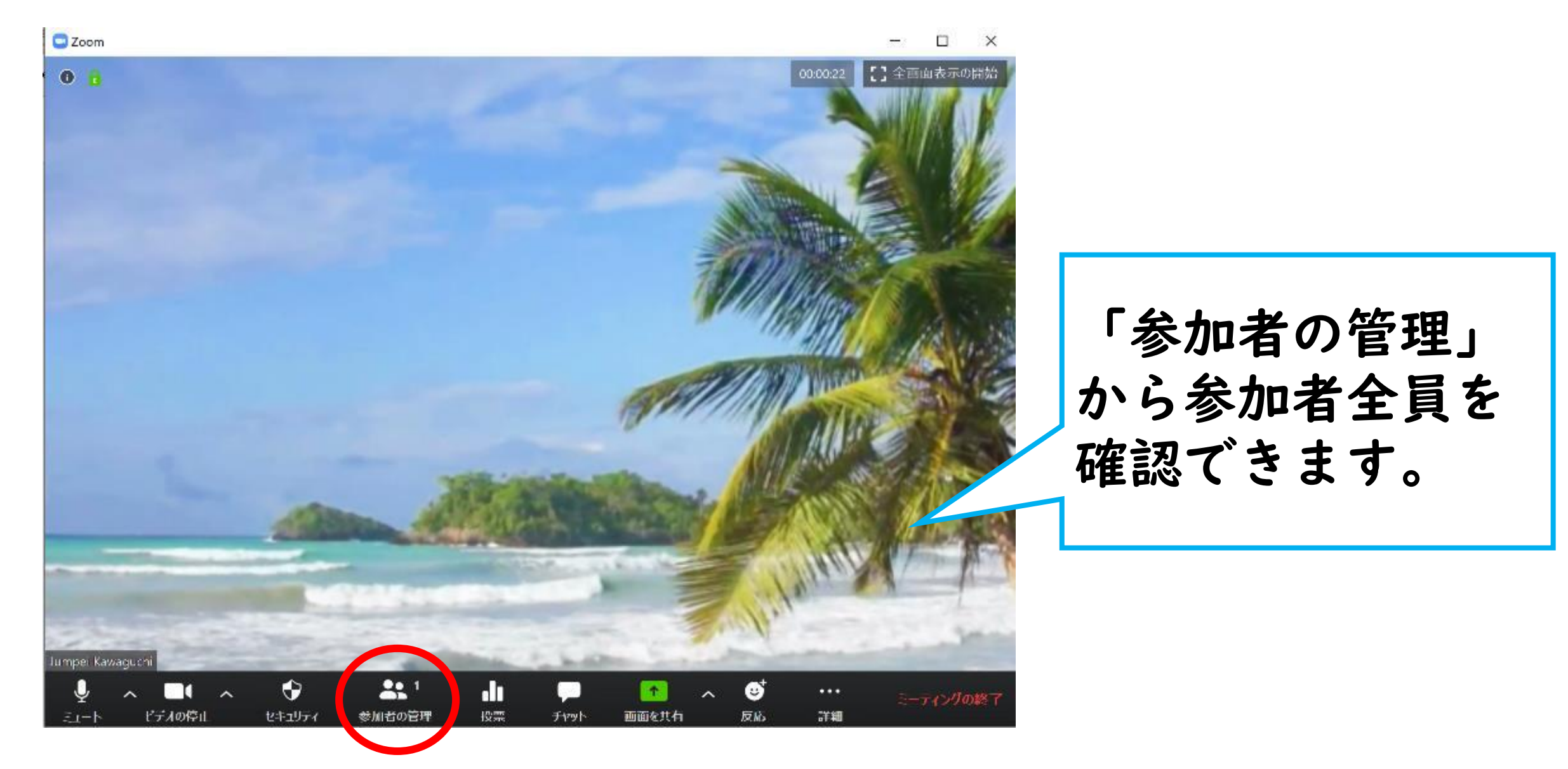

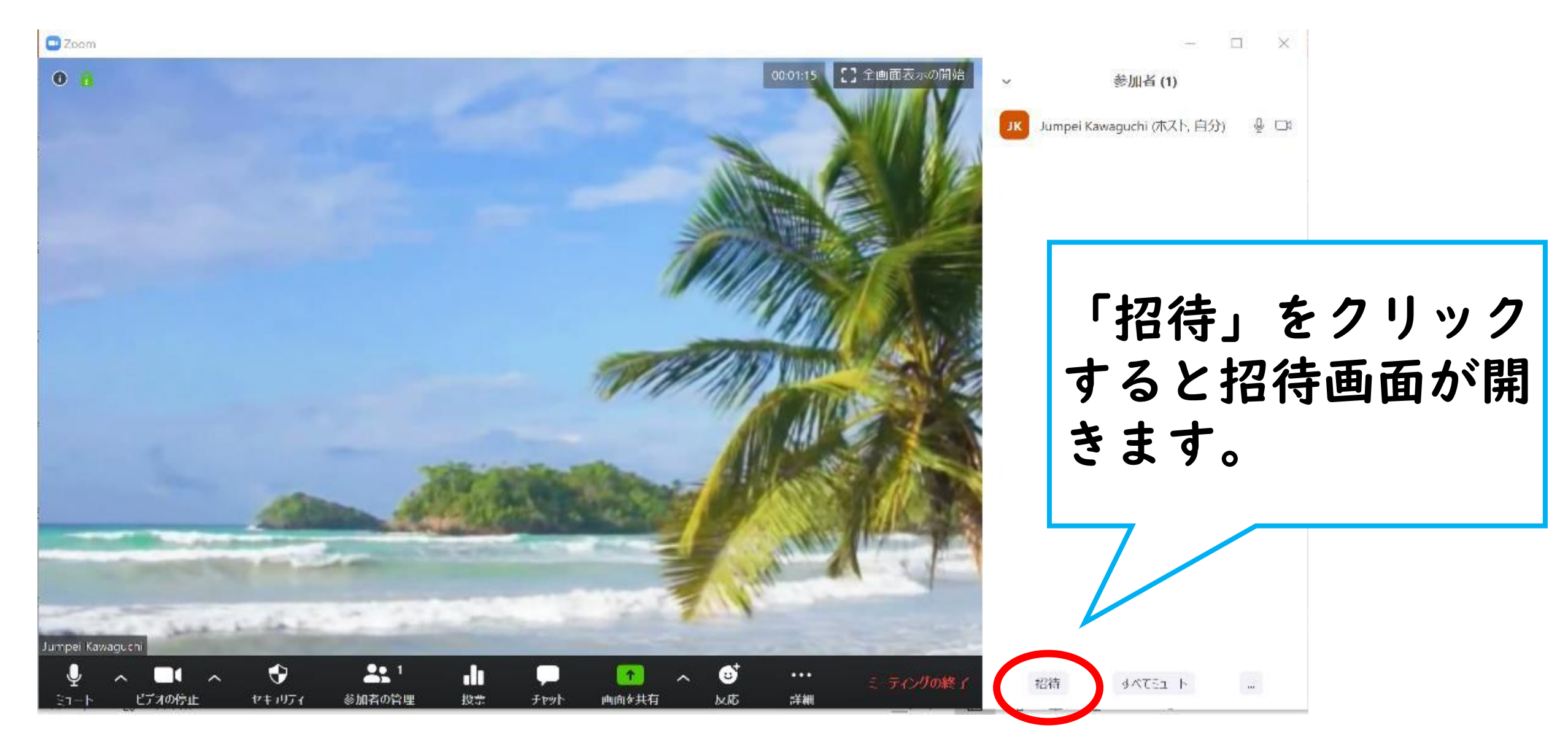

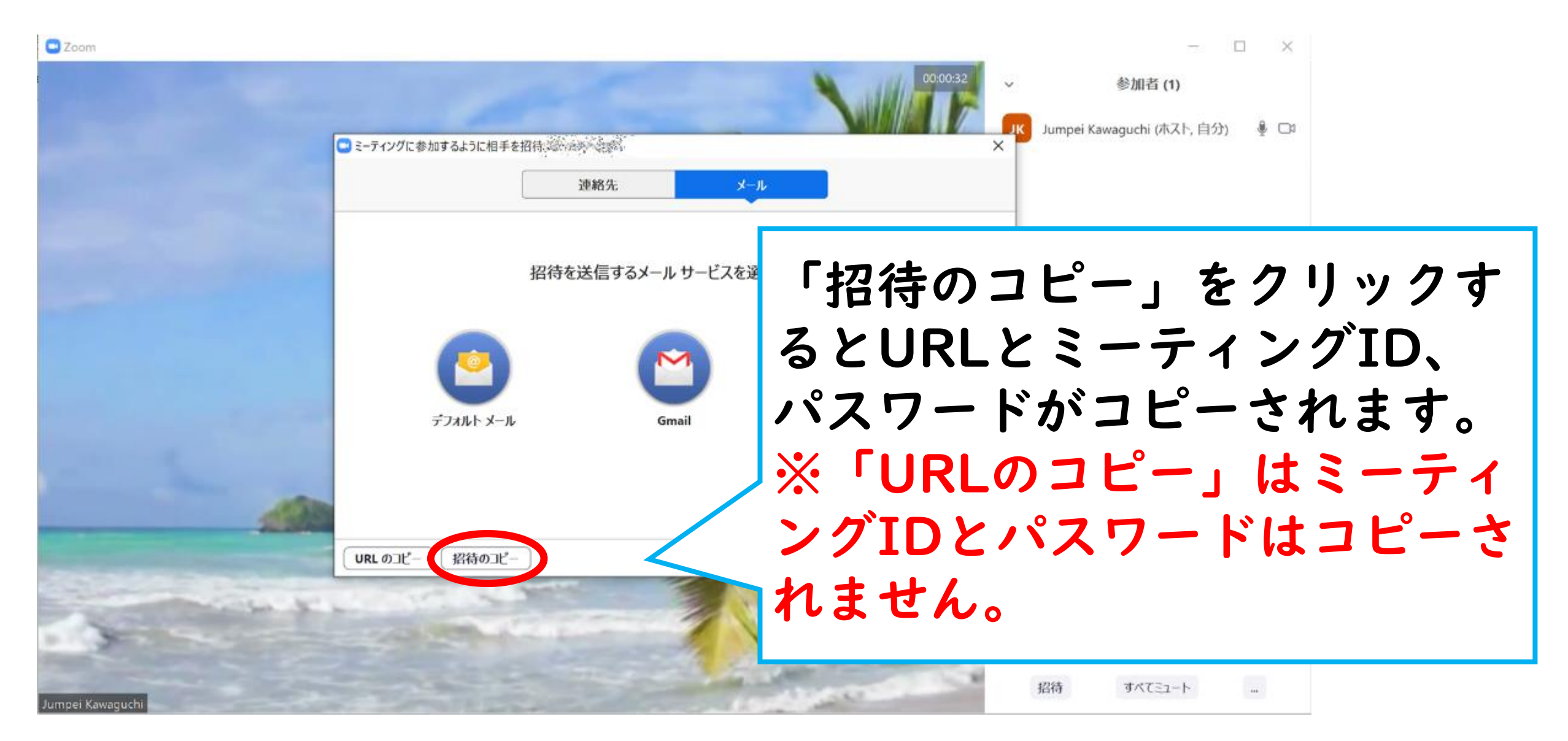

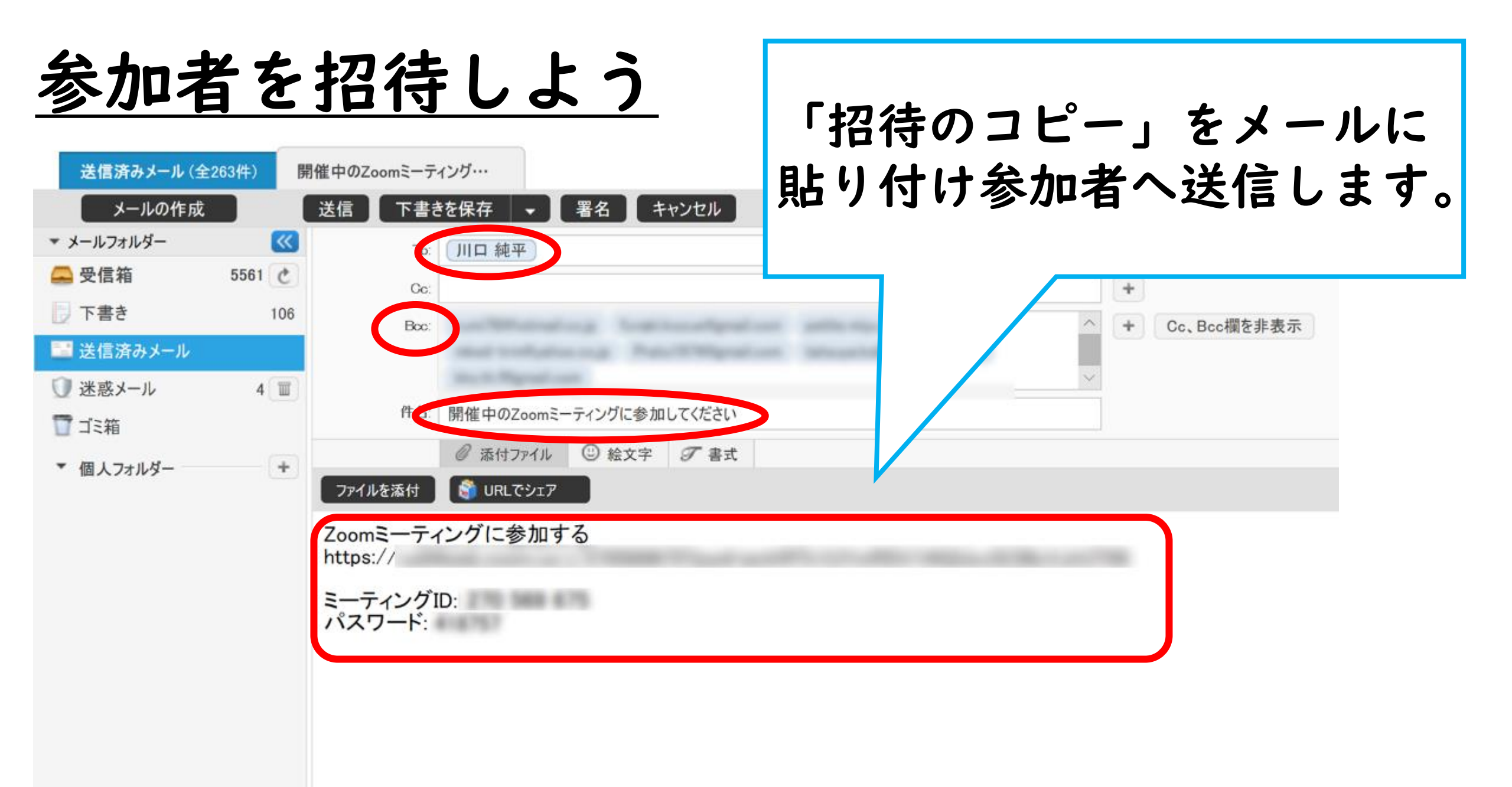

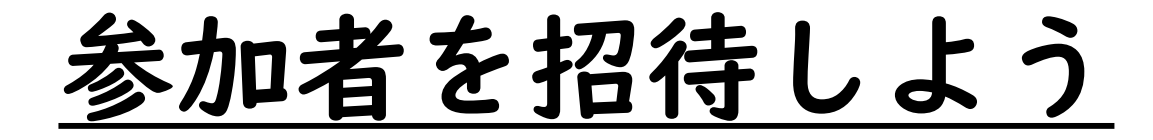

Zoom

#### [] 全画面表示の開始 00:17:25 0 「許可する」をクリック すると参加者がミーティ ングに入れます。 kawaguchiは木ミーティングの待機室に参加しました 待機室を表示する 許可する lumpei Kawaquchi $\odot$ пΠ ミーティングの終了 チャッ 詳細 投票 画面を井石

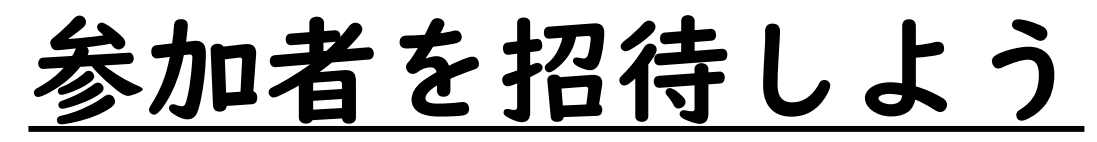

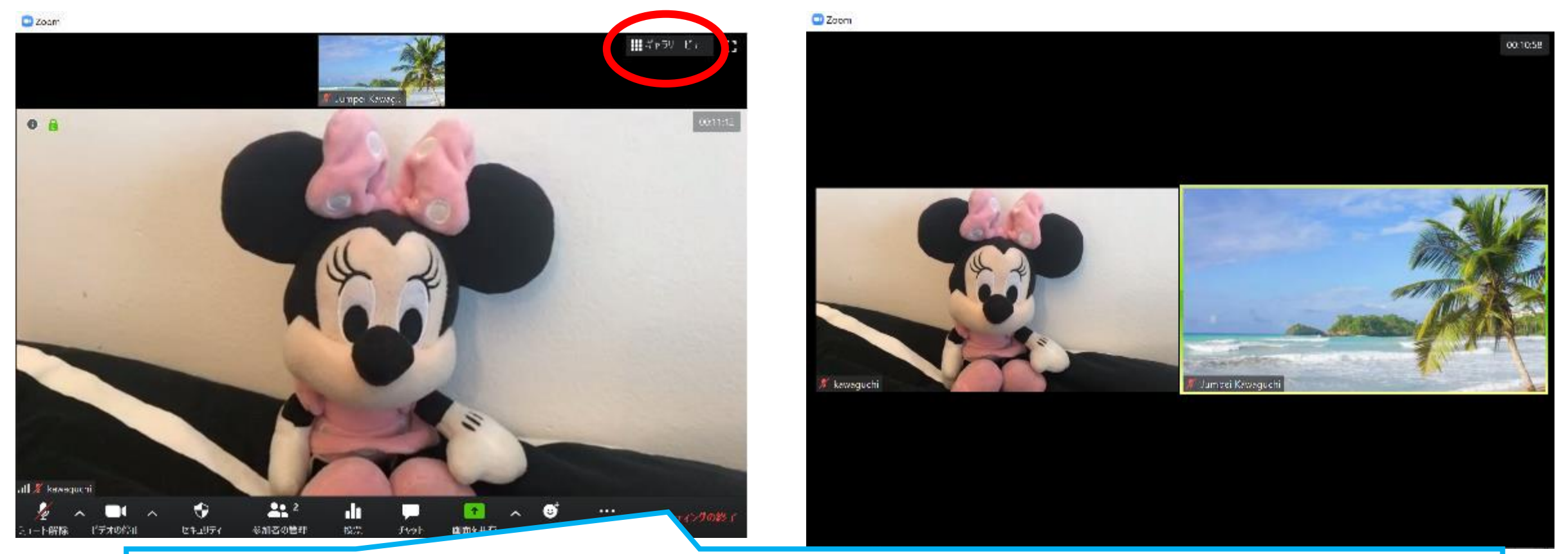

参加者がミーティングに入ったあとはお好きな画面に 切り替えてミーティングを始めてください。

#### 課題 I. Zoomの使い方

### 課題2.オンライン授業の行い方

課題2.オンライン授業の行い方

授業について

#### 学習形態・トラブル・実際にやってみて

# 授業で使えるZoomの機能について 画面の共有・チャット・スポットライト・投票

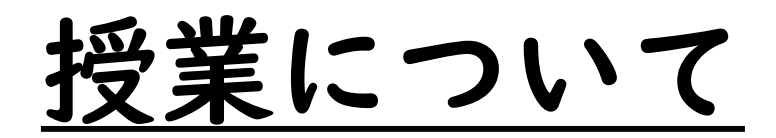

授業について(学習形態)

#### 対話型…Zoomなどのツールを使ってリアルタイム に学習者の様子を見ながら授業を行う方法。 学習者どうしでの会話も可能。

講義型…指導者が授業内容を一方的に解説する方法。 事前録画することで動画配信も可能。

課題型…プリントや課題を配信し、各家庭で取り組 んでもらう方法。課題を提出してもらうこ とで評価することもできる。

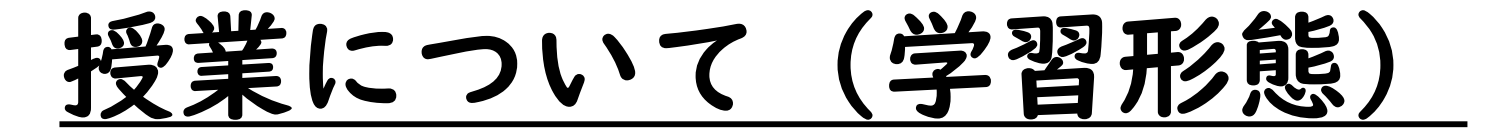

|     | メリット                                                  | デメリット                                                                                    |
|-----|-------------------------------------------------------|------------------------------------------------------------------------------------------|
| 対話型 | ・コミュニケーションを図りな<br>がら授業が進められる。<br>・多様な考えを聞くことが出来<br>る。 | <ul> <li>・授業の進行がネットワークの<br/>影響に左右されやすい。</li> <li>・多人数になると意見を集約す<br/>るのが難しくなる。</li> </ul> |
| 講義型 | ・学習内容をしっかり押さえる<br>ことが出来る。<br>・指導者のペースで進めること<br>ができる。  | <ul> <li>・学習者の状況が把握しづらい。</li> <li>・一方的な授業になるため学習<br/>者の意欲が低下することも。</li> </ul>            |
| 課題型 | ・学習者のペースで学習できる。<br>・やることが明確である。                       | <ul> <li>・課題を送信したり受け取ったりするなどメール対応が増える。</li> <li>・学習者が大量のプリントアウトが必要になってくる。</li> </ul>     |

授業について(学習形態)

〇授業実施例

|校時…対話型(40分)

2校時…課題型(40分)

指導内容を精選し、 学習めあてに応じた 学習形態を組み合わ せましょう。

#### 3校時…講義型(20分)+課題型(20分)

4校時…課題型(40分)

授業について(トラブル)

- オンライン授業トラブルの一例
- ・映像、音声の不具合
- ・招待メールが送信できない
- ・途中でホスト側の回線が切れてしまう
- ・途中で生徒側の回線が切れてしまう
- ・授業開始時に全員そろわない
- ・授業が伸びてしまう
- ・授業が早く終わってしまう
- ・学習者が課題やワークシートの印刷が出来ない

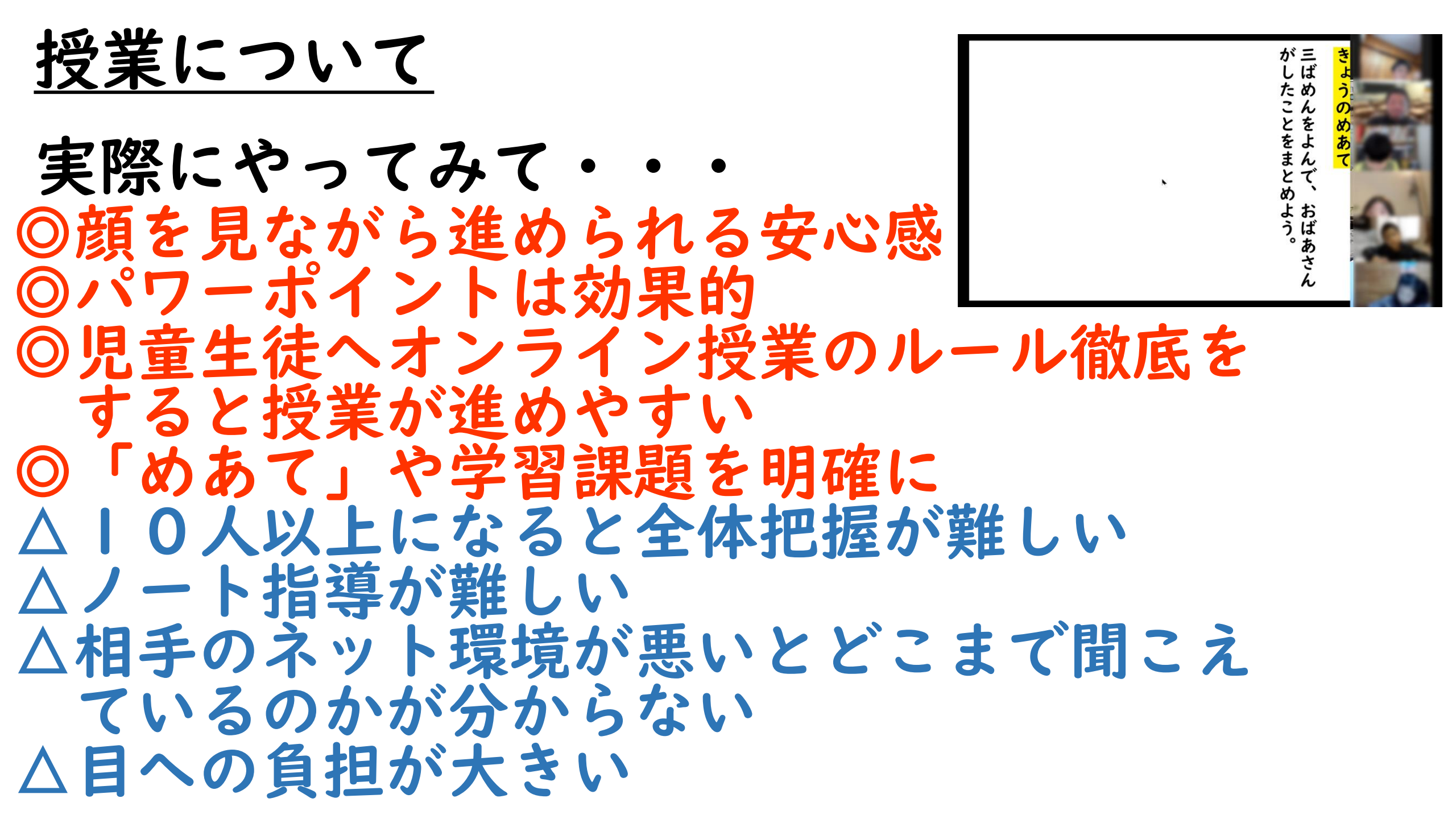

#### <u>授業で使えるZoomの機能について</u>

#### <u>Zoomの機能について</u>

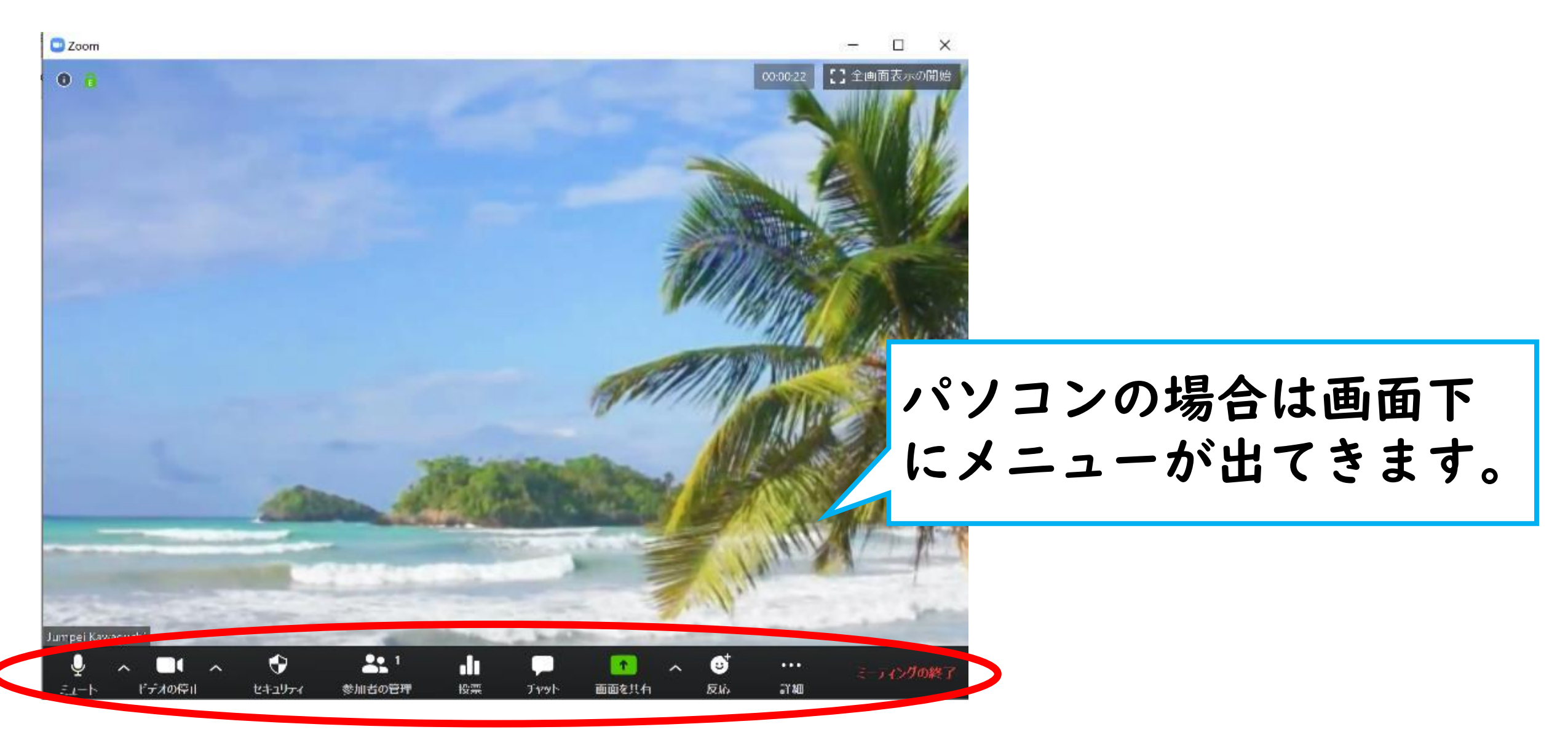

# <u>Zoomの機能について</u>

- ・ミュート
- ・ビデオの停止、開始
- ・背景の変更(仮想背景)

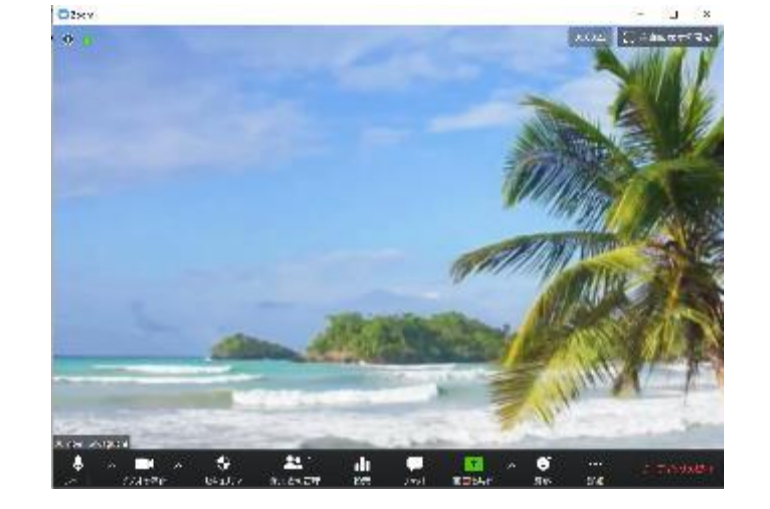

- ・セキュリティのオプション選択
- ・参加者の管理
- ・投票
- ・チャット(ファイルのやりとり)
- ・画面の共有
- ・反応
- ・その他(スポットライト、ブレークアウトセッションなど)

# <u>Zoomの機能について</u>

- ・ミュート
- ・ビデオの停止、開始
- ・背景の変更(仮想背景)

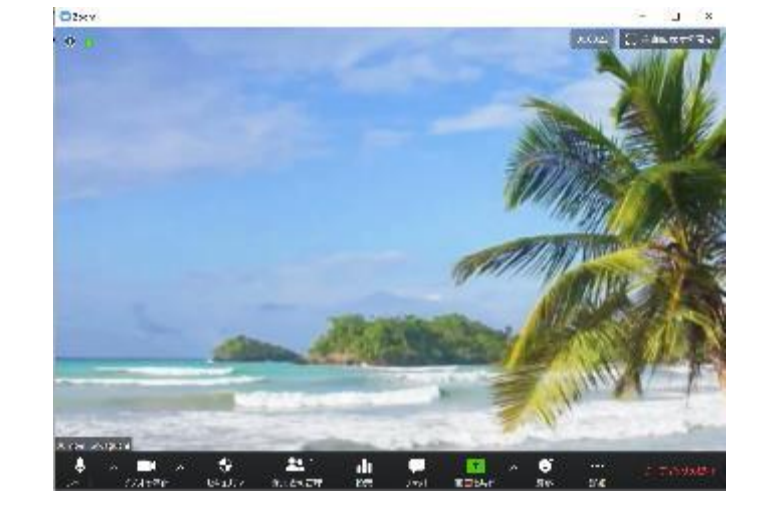

- ・セキュリティのオプション選択
- ・参加者の管理
- ・投票
- ・チャット (ファイルのやりとり)
- ・画面の共有
- ・反応
- ・その他(スポットライト、ブレークアウトセッションなど)

#### 画面の共有ついて

# <u>Zoomの機能について(画面の共有)</u>

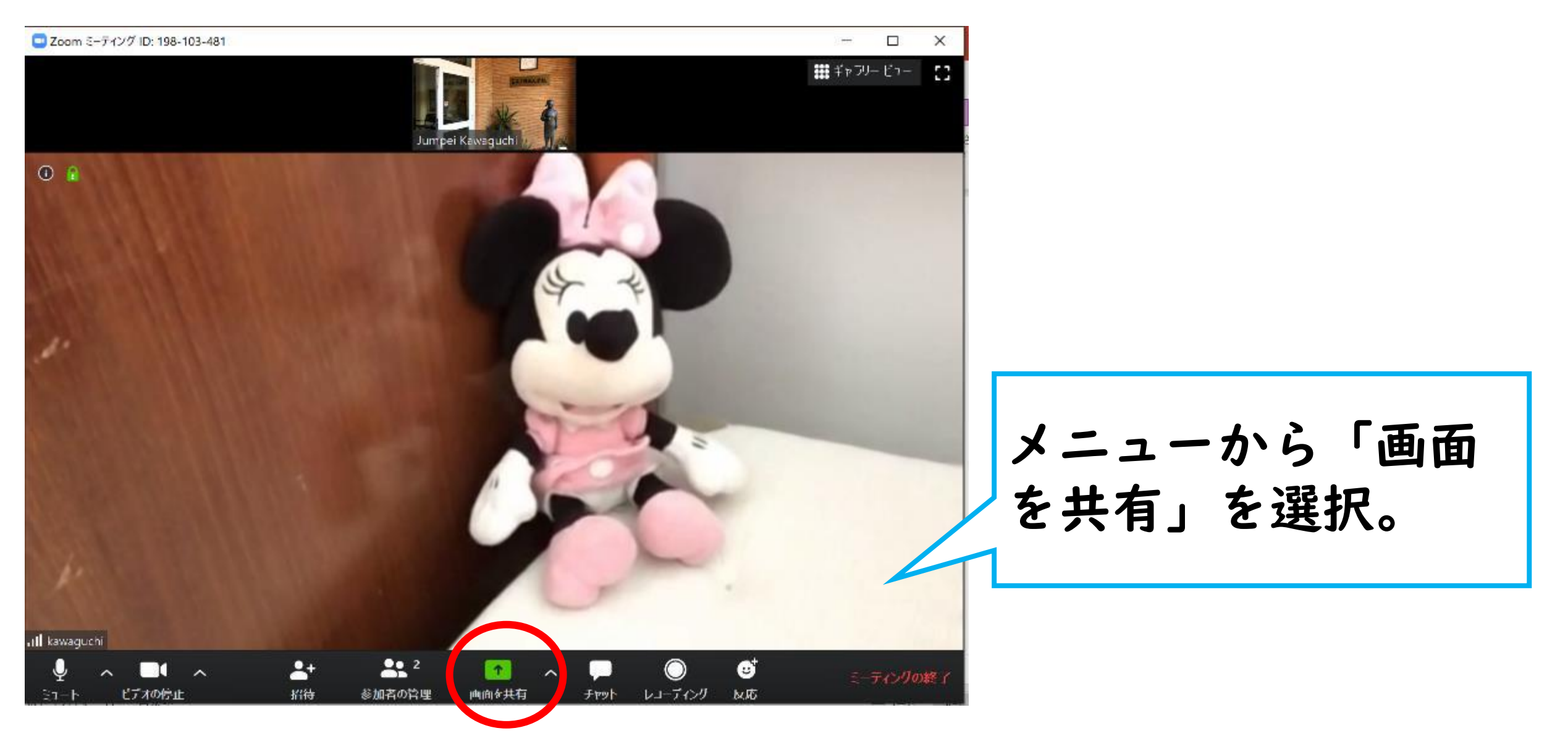

# <u>Zoomの機能について(画面の共有)</u>

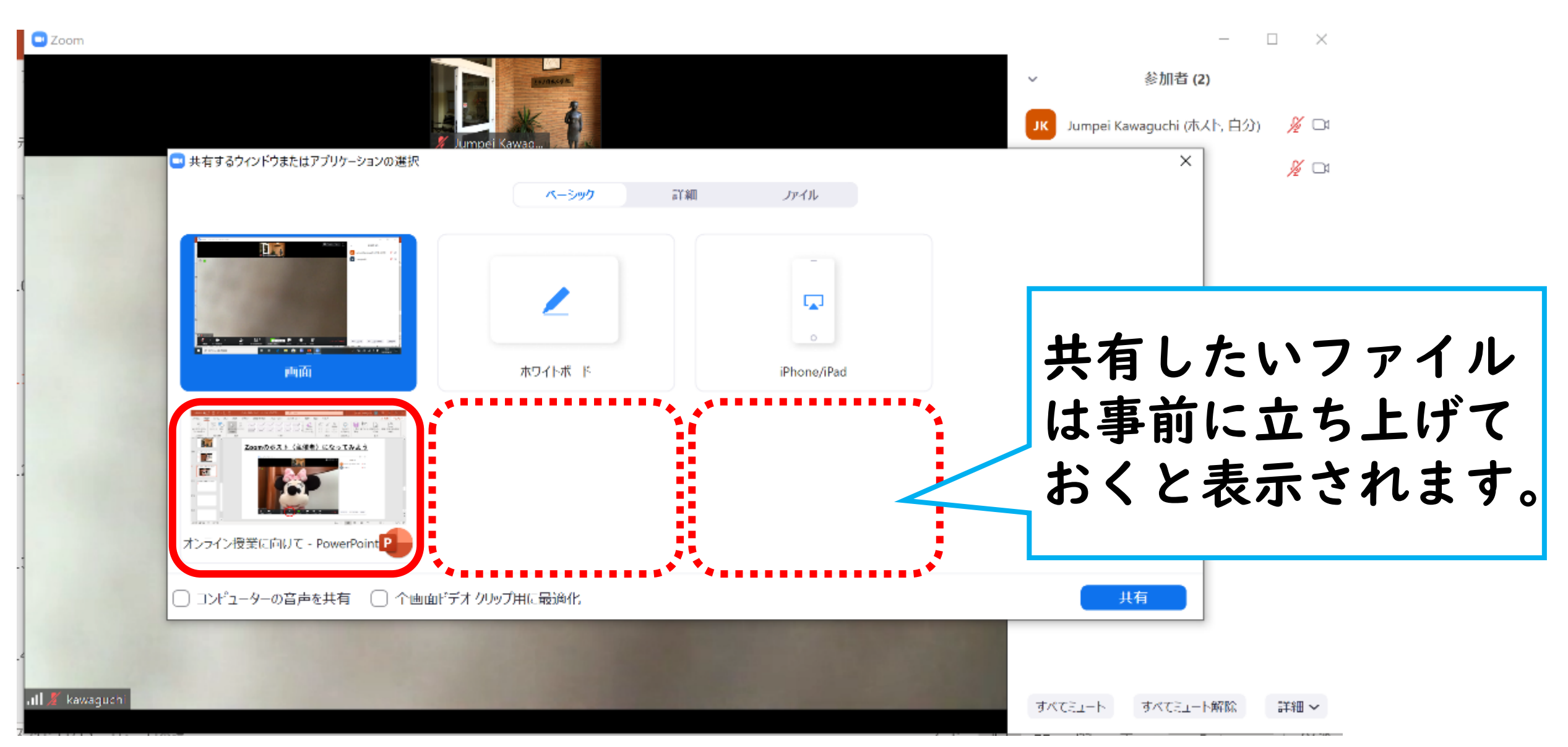

チャットついて

# <u>Zoomの機能について(チャット)</u>

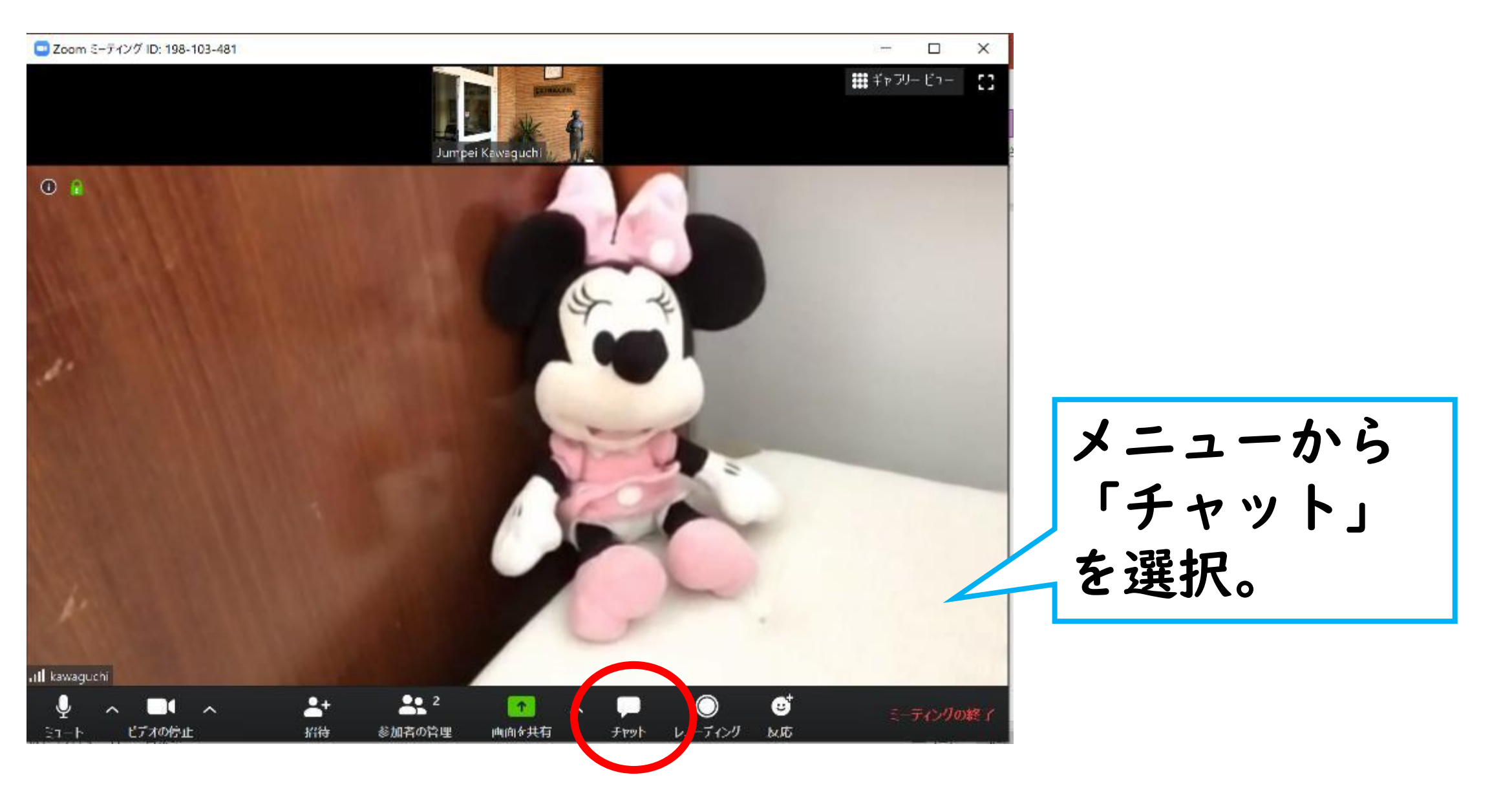

# Zoomの機能について(チャット)

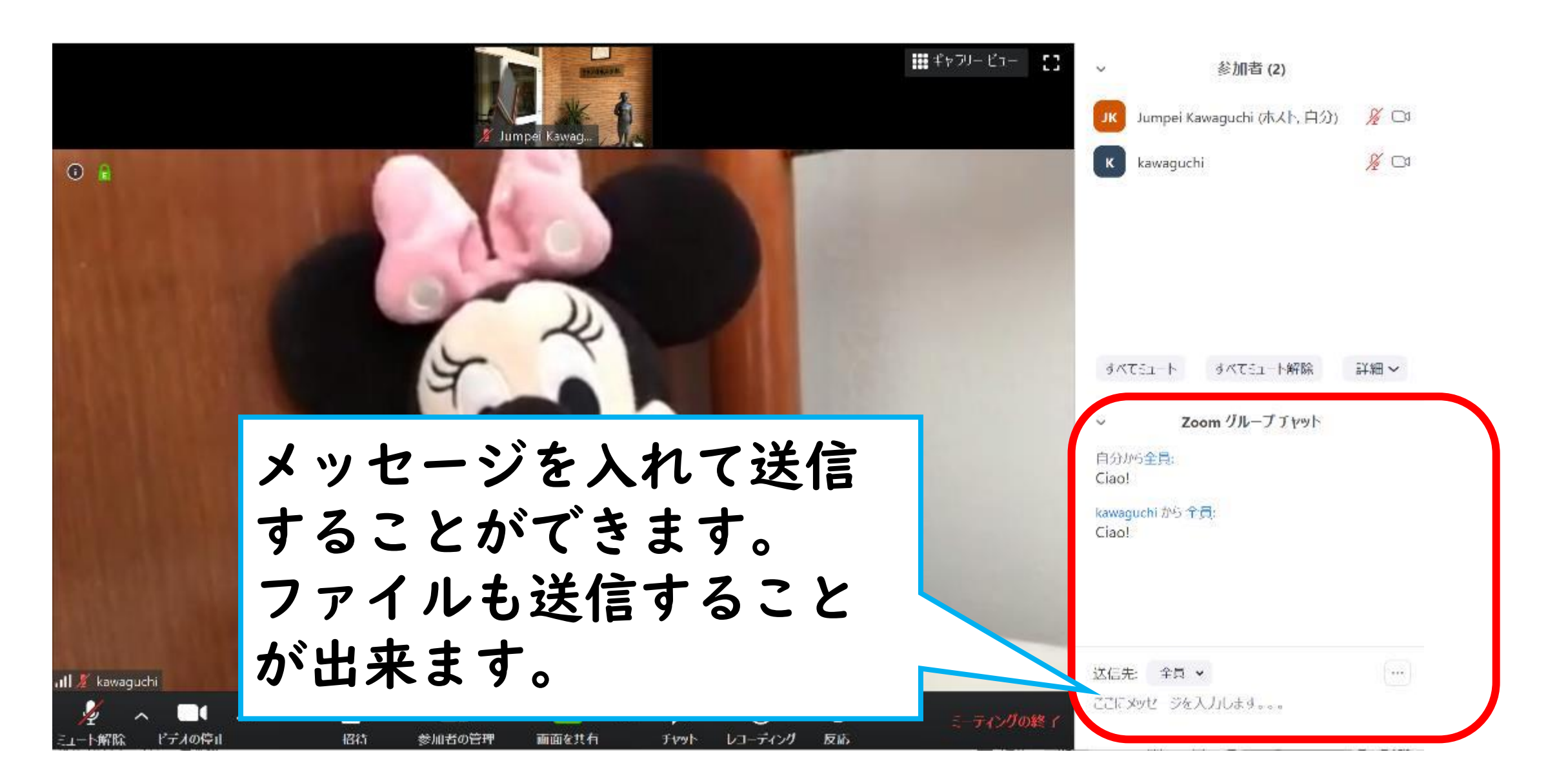

# <u>投票ついて</u>

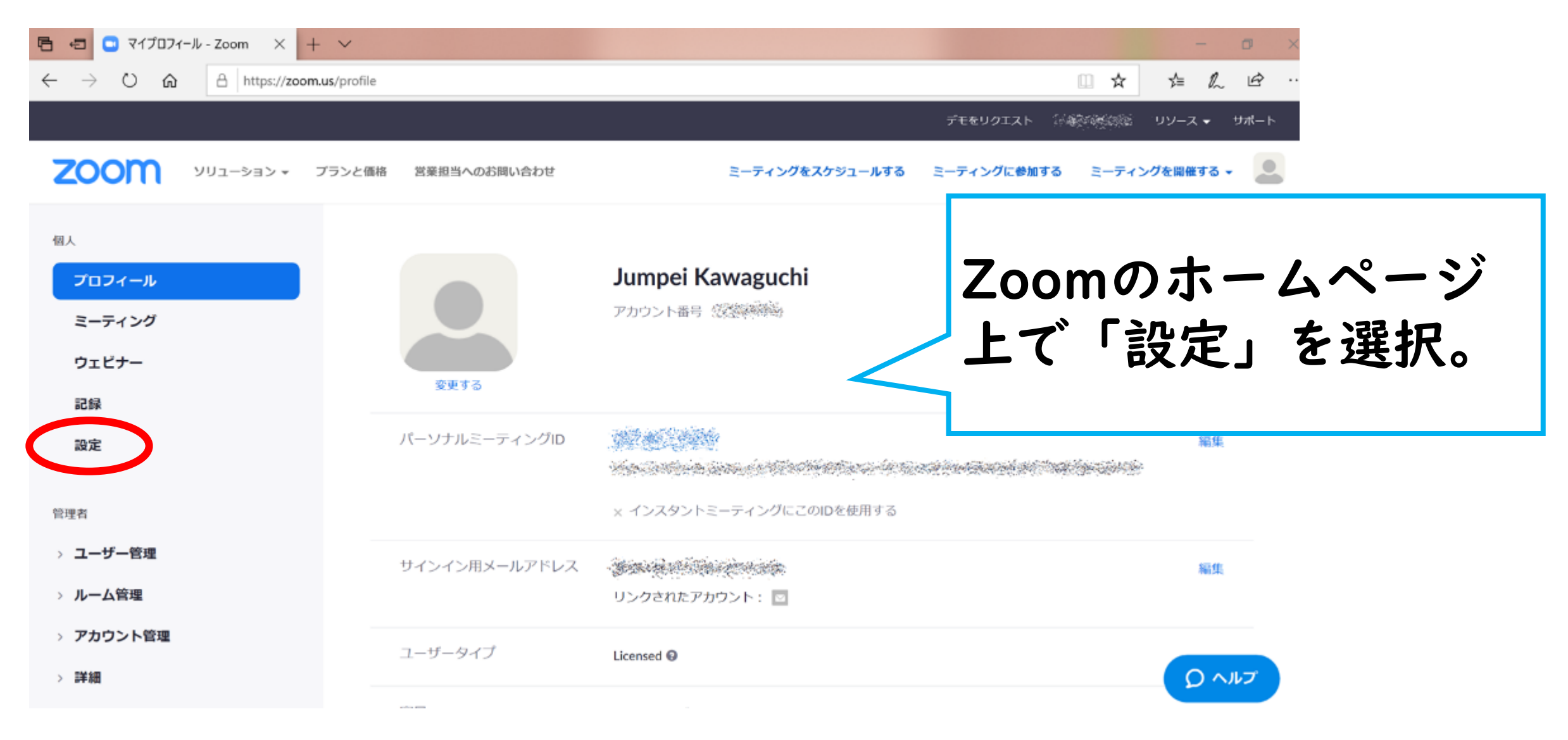

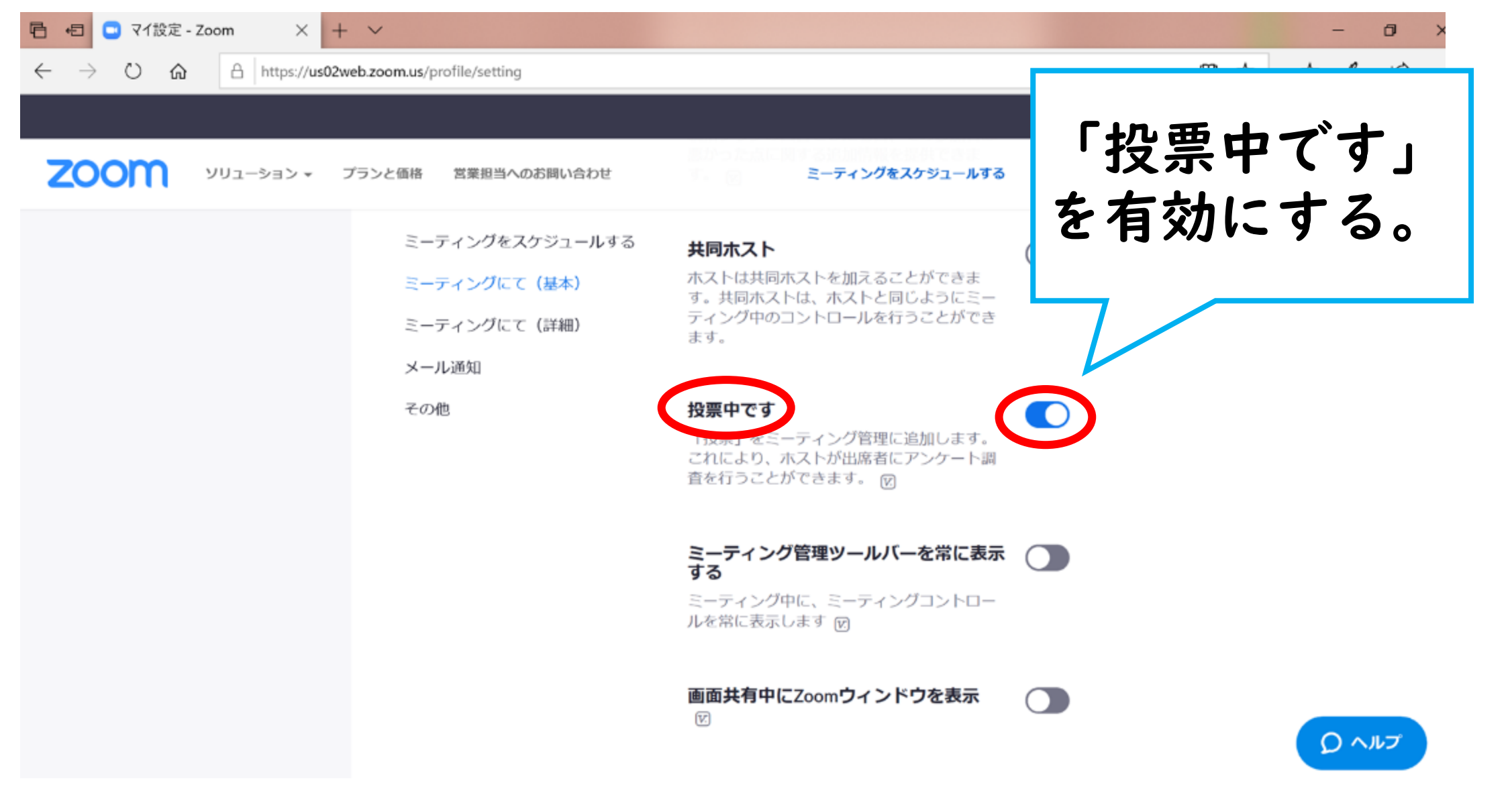

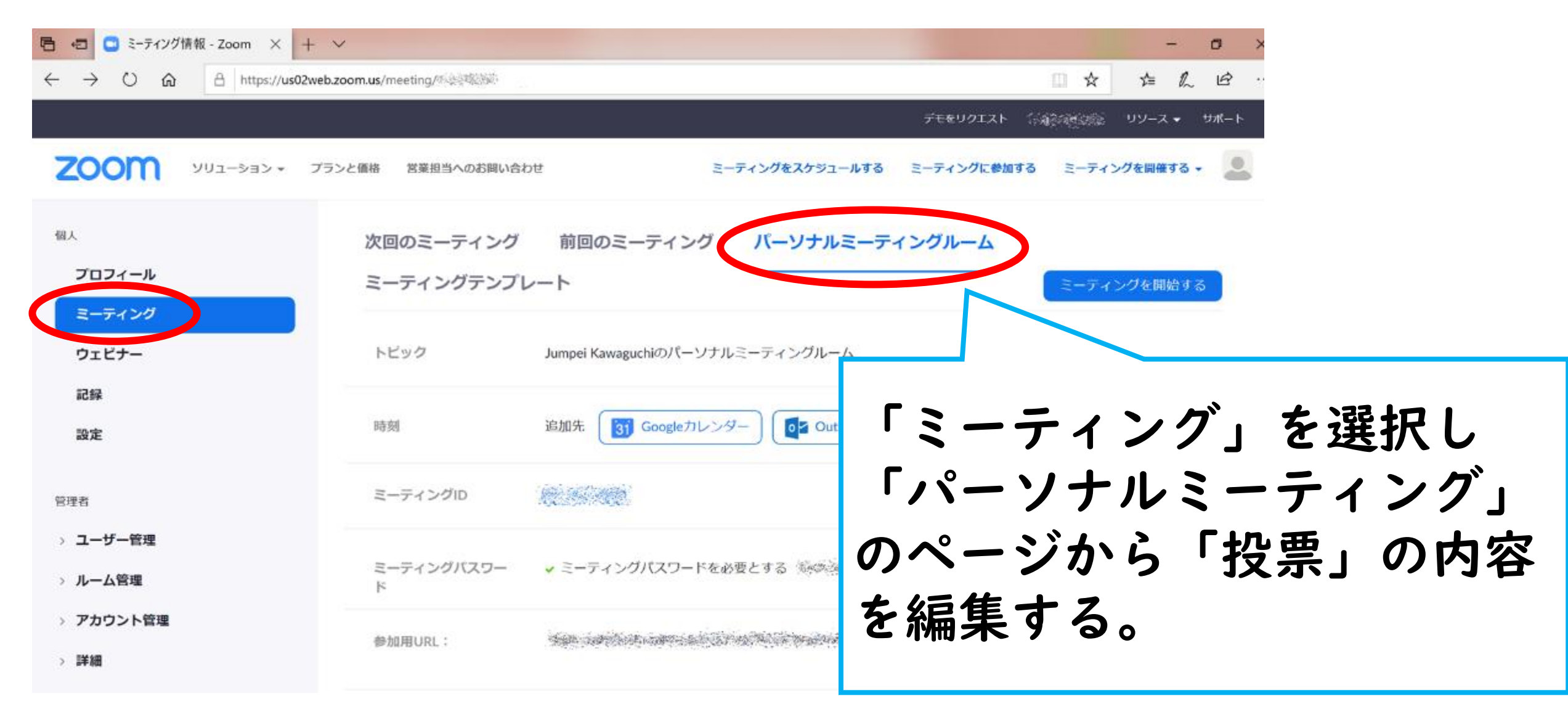

| 日                                     | ×                                                                                                    |                                         |              | - 0 ×        |      |
|---------------------------------------|----------------------------------------------------------------------------------------------------|-----------------------------------------|--------------|--------------|------|
|                                       |                                                                                                    |                                         |              | ★ ☆ & ピ …    |      |
| עפע-פעע <b>200M</b> איז דער דייד דייד | ンと価格 営業担当へのお問い合わせ A Strand Strand S | <b>ミーティングをスケ</b> ラ<br>ザーしか参加できませ/<br>記録 | 「追加」<br>を記入す | を選択しず<br>-る。 | 公要事項 |
|                                       | このミーティングについて3調査を作成しました。                                                                                                    | 20                                      | Dミーティングを編集する | このミーティングを開始  |      |
|                                       | タイトル                                                                                                    | 総質問数                                    | 匿名           |              |      |
|                                       | ◇ 投票1:今日の調子について                                                                                                    | 1件の質問                                   | いいえ          | 編集 削除        |      |
|                                       | ◇ 投票2:オンライン授業に向けて                                                                                                    | 2件の質問                                   | いいえ          | 編集 削除        |      |
|                                       | ~ 投票3:理解度チェック                                                                                                    | 1件の質問                                   | いいえ          | 編集 削除        |      |
|                                       |                                                                                                    |                                         |              | ראר ס        |      |

| 🖹 🖅 🕒 ミーティング情報 - Zoom 🗙 🕂 🗸 |                            |                  |                 | - a ×                    |
|-----------------------------|----------------------------|------------------|-----------------|--------------------------|
|                             |                            |                  |                 | ★ \$ \$ \$ \$            |
|                             |                            |                  | デモをリクエスト 👙      | ●総合語言語 リソース ▼ サポート       |
| 2000 ソリューション マ プランと価格       | 営業担当へのお問い合わせ               | ミーティングをスケジューノ    | レする ミーティングに参加する | シーティングを開催する 🗸 🔎          |
| 「投票」を使<br>「パーソナル<br>ミーティング  | うにはWeb<br>ミーティング<br>を開催します | 上の<br>ブ」から<br>ト。 | ディングを編集する       | <u>このミーティングを開始</u><br>追加 |
|                             | タイトル                       | 総質問数             | 匿名              |                          |
|                             | ◇ 投票1:今日の調子について            | 1件の質問            | いいえ             | 編集 削除                    |
|                             | ◇ 投票2:オンライン授業に向けて          | 2件の質問            | いいえ             | 編集)(削除                   |
|                             | ∨ 投票3:理解度チェック              | 1件の質問            | いいえ             | 編集 削除                    |
|                             |                            |                  |                 | דער ס                    |

C Zoom X □投票 表示の開始 × 0 -投票 1: 今日の調子について 编集 1.今日の調子はいかがですか? ○ 絶好調 () 好調 () 普通 () 不調 「投票」を選択し 〇 約不調 「投票の起動」を クリック。 umpei Kawaguchi 投票の起動 49.1  $\odot$ 3 ビデオの停止 セキュリティ 参加者の管理 10.00 画面を共有 反応 詳細

# <u>スポットライトついて</u>

# <u>Zoomの機能について(スポットライト)</u>

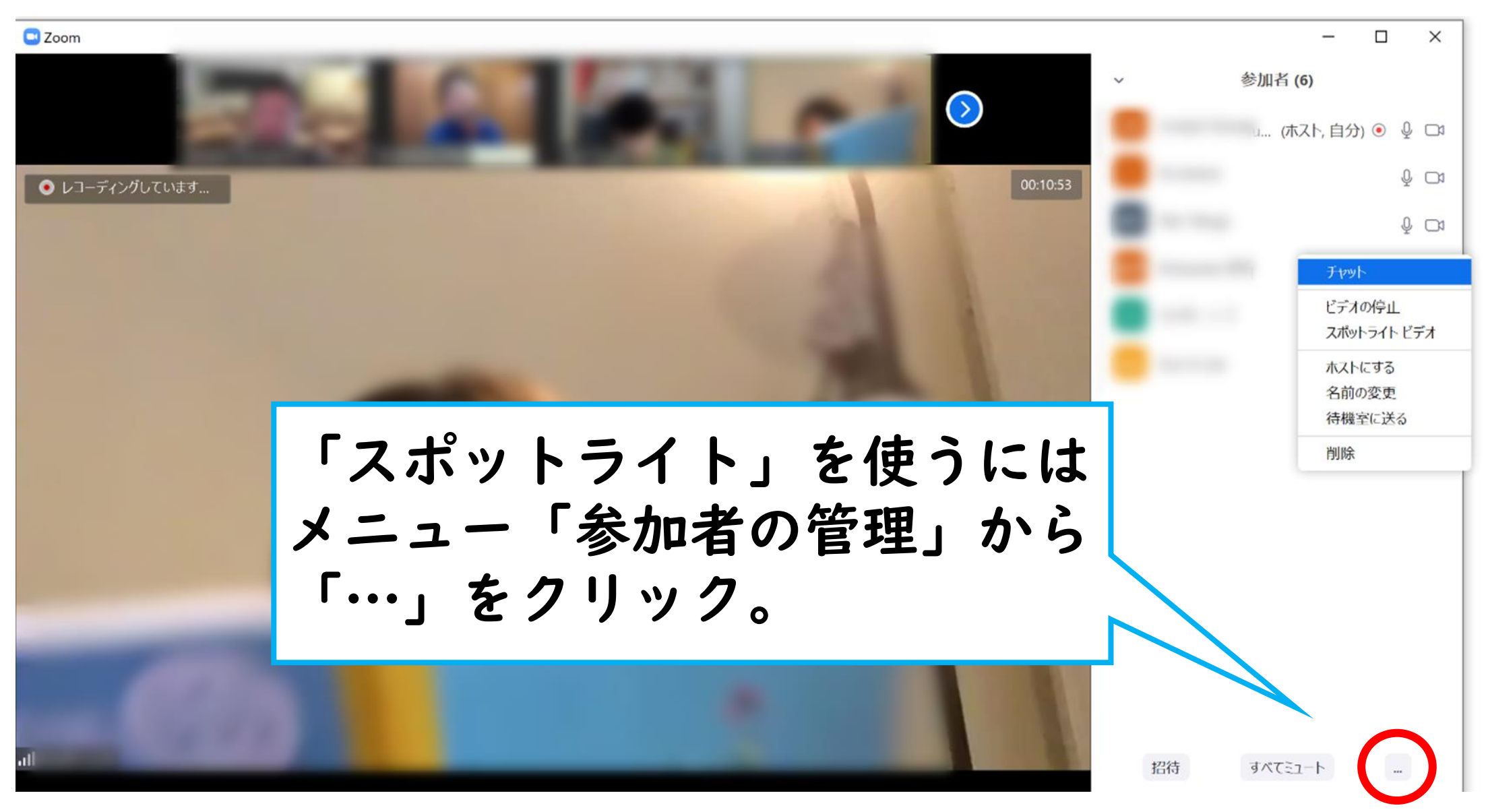

# <u>Zoomの機能について(スポットライト)</u>

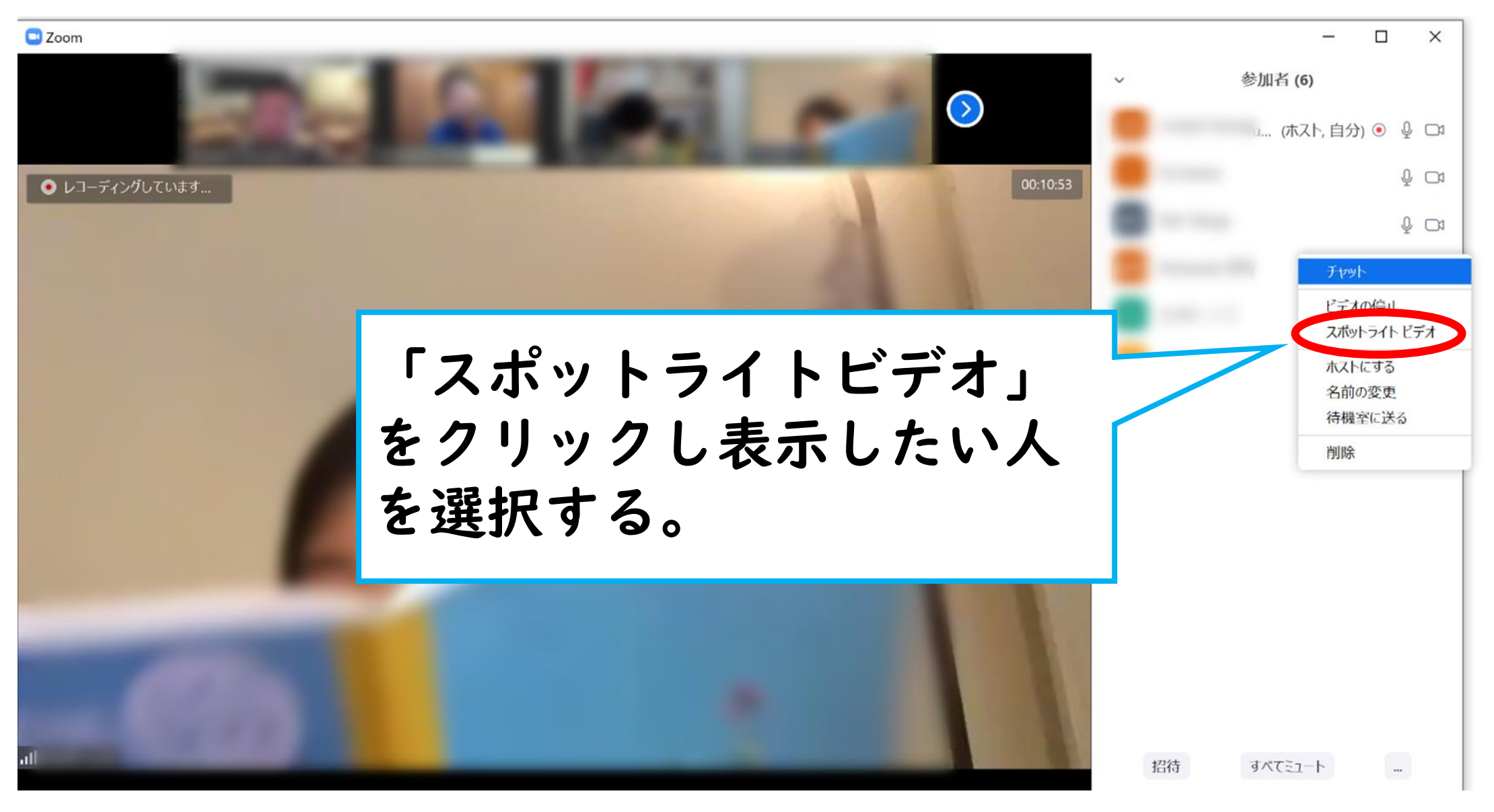

# <u>Zoomの機能について(スポットライト)</u>

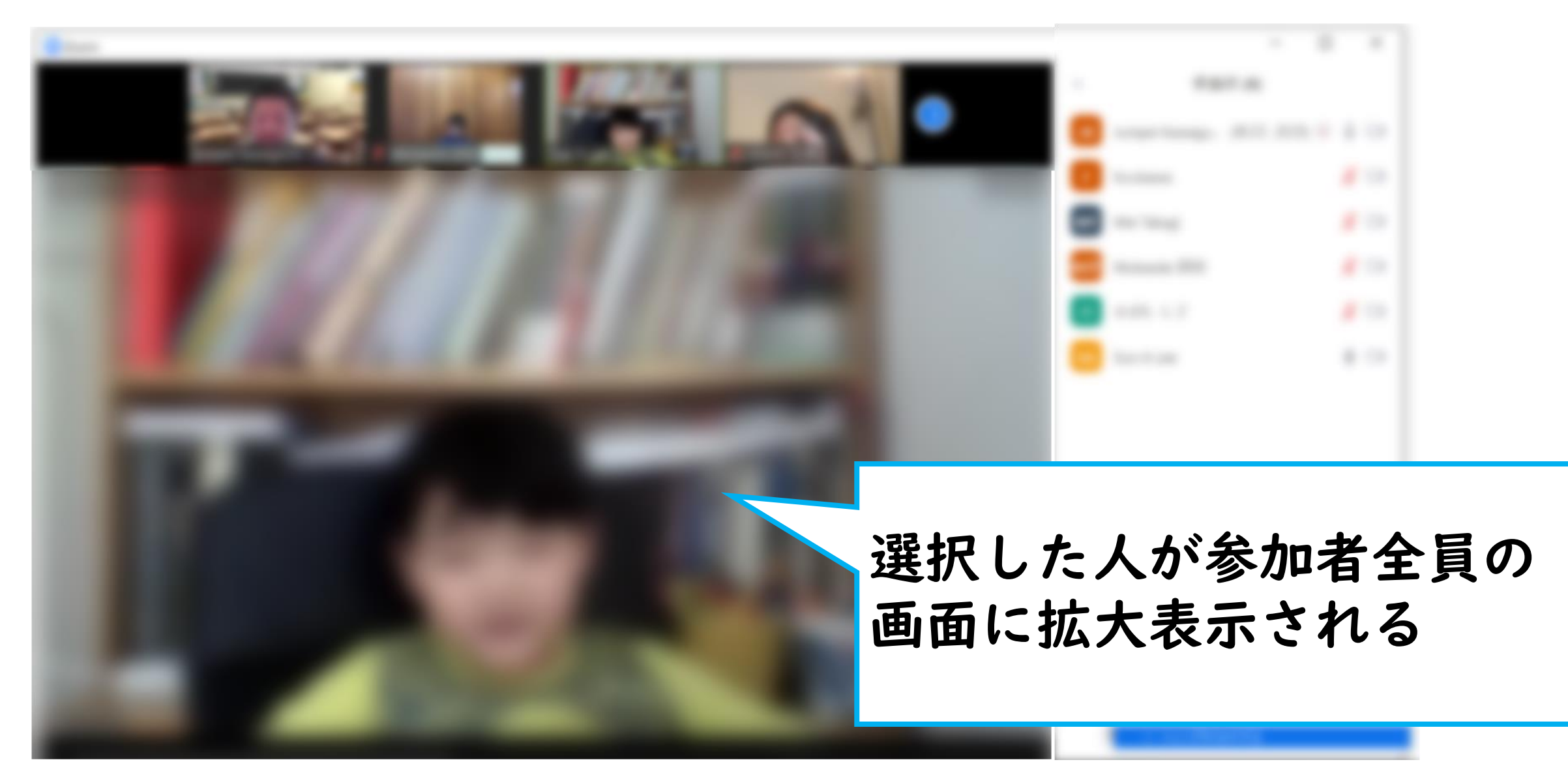